# User's Guide ADS9224REVM-PDK

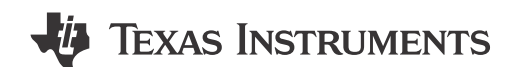

Luis Chioye

Data Acquisition Products

#### ABSTRACT

Dieses Benutzerhandbuch beschreibt die Eigenschaften, den Betrieb und die Verwendung des Leistungs-Demokits (Performance Demonstration Kit, PDK) für das Evaluierungsmodul (Evaluation Module, EVM) ADS9224R. Das EVM-PDK erleichtert die Evaluierung des ADS9224R-Bausteins durch Hardware-, Softwareund Computerkonnektivität über eine Schnittstelle des universellen seriellen Busses (Universal Serial Bus, USB). In diesem Dokument sind die Begriffe Evaluierungsplatine, Evaluierungsmodul und EVM synonym für das ADS9224REVM-PDK. Dieses Benutzerhandbuch enthält vollständige Schaltkreisbeschreibungen, Schaltpläne und eine Materialliste.

Die folgenden Dokumente zu diesem Thema sind auf der Texas Instruments-Website unter www.ti.com verfügbar.

| Baustein  | Literaturverzeichnisnummer |  |  |  |
|-----------|----------------------------|--|--|--|
| ADS9224R  | SBAS876                    |  |  |  |
| THS4551   | SBOS778                    |  |  |  |
| REF5025   | SBOS410                    |  |  |  |
| TPS7A4700 | SBVS204                    |  |  |  |

#### Zugehörige Dokumentation

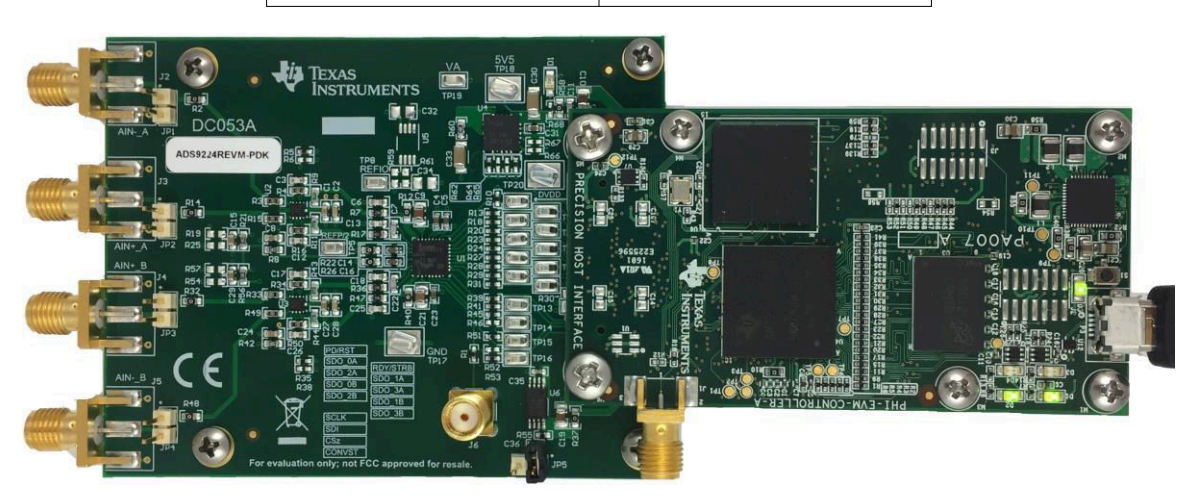

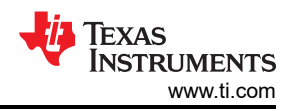

### Inhalt

| 1 Übersicht                                                                    | 4               |
|--------------------------------------------------------------------------------|-----------------|
| 1.1 Merkmale des ADS9224REVM-PDK                                               | 4               |
| 1.2 Merkmale des ADS9224REVM                                                   | 4               |
| 2 Analoge Schnittstelle                                                        | 5               |
| 2.1 Anschlüsse für Signalquelle                                                | 5               |
| 2.2 ADC-Differenzeingangs-Signaltreiber                                        | <mark>5</mark>  |
| 2.2.1 Eingangssignalweg                                                        | 6               |
| 2.3 ADS9224R Interne Referenz                                                  | 7               |
| 3 Digitale Schnittstelle                                                       | 7               |
| 3.1 multiSPI <sup>™</sup> für ADC-Digital-E/A                                  | 7               |
| 4 Stromversorgungen                                                            | <mark>8</mark>  |
| 5 Einrichtung                                                                  | <mark>9</mark>  |
| 5.1 Standard-Jumper-Einstellungen                                              | 9               |
| 5.2 Softwareinstallation für die grafische Benutzerschnittstelle (GUI) des EVM | 10              |
| 6 Betrieb                                                                      | 13              |
| 6.1 Globale EVM-GUI-Einstellungen für ADC-Steuerung                            | 14              |
| 6.2 Registerübersichts-Konfigurationstool                                      | 15              |
| 6.3 Zeitdomänen-Anzeigetool                                                    | 16              |
| 6.4 Spektralanalysetool                                                        | 17              |
| 6.5 Histogramm-Tool                                                            | 18              |
| 7 ADS9224REVM Materialliste, Leiterplattenlayout und Schaltpläne               | 19              |
| 7.1 Materialliste                                                              | 19              |
| 7.2 Leiterplattenlayout                                                        | <mark>23</mark> |
| 7.3 Schaltpläne                                                                | 26              |
| 8 Revisionsverlauf                                                             | <mark>28</mark> |

# Abbildungsverzeichnis

| Abbildung 2-1. THS4551 Differenzeingangs-Treiberpfad                  | <mark>6</mark> |
|-----------------------------------------------------------------------|----------------|
| Abbildung 2-2. THS4551 Treiber des Volldifferenzverstärkers           | 6              |
| Abbildung 5-1. ADS9224REVM-PDK-Jumper-Positionen                      | 9              |
| Abbildung 5-2. ADS9224R Prompts zur Softwareinstallation              | 10             |
| Abbildung 5-3. Prompts des Installationsassistenten für Gerätetreiber | 10             |
| Abbildung 5-4. Installation der LabVIEW Run-Time Engine               | . 11           |
| Abbildung 5-5. ADS9224REVM-PDK-Ordner nach der Installation           | 12             |
| Abbildung 6-1. Hardware-Einrichtung und LED-Indikatoren des EVM-PDK   | 13             |
| Abbildung 6-2. Starten der EVM-GUI-Software                           | . 13           |
| Abbildung 6-3. Globale Eingabeparameter für EVM-GUI                   | . 14           |
| Abbildung 6-4. Registerübersichts-Konfiguration                       | . 15           |
| Abbildung 6-5. Optionen des Zeitdomänen-Anzeigetools                  | . 16           |
| Abbildung 6-6. Spektralanalysetool                                    | 17             |
| Abbildung 6-7. Histogramm-Analyse-Tool                                | . 18           |
| Abbildung 7-1. Oberstes Overlay der ADS9224REVM-Leiterplatte          | 23             |
| Abbildung 7-2. ADS9224REVM-Leiterplatten-Schicht 1: Oberste Schicht   | . 23           |
| Abbildung 7-3. ADS9224REVM-Leiterplatten-Schicht 2: Masseplatte       | . 24           |
| Abbildung 7-4. ADS9224REVM-Leiterplatten-Schicht 3: Stromebenen       | 24             |
| Abbildung 7-5. ADS9224REVM-Leiterplatten-Schicht 4: Untere Schicht    | 25             |
| Abbildung 7-6. ADS9224REVM Schaltplan 1                               | 26             |
| Abbildung 7-7. ADS9224REVM Schaltplan 2                               | 27             |

# Tabellenverzeichnis

| Tabelle 2-1. SMA-Analogschnittstellenverbindungen J2 bis J5                  | . 5 |
|------------------------------------------------------------------------------|-----|
| Tabelle 2-2. Beschreibungen der Stiftleiste JP1 bis JP4                      | . 5 |
| Tabelle 3-1. SPI-Prüfpunkte                                                  | .7  |
| Tabelle 4-1. Prüfpunkte für Stromversorgungen                                | . 8 |
| Tabelle 5-1. Standard-Jumper-Konfigurationen                                 | . 9 |
| Tabelle 6-1. Anforderungen an externe Quellen für die Bewertung des ADS9224R | 17  |
| Tabelle 7-1. ADS9224REVM-Materialliste                                       | 19  |

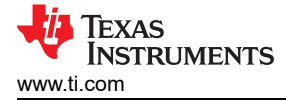

#### Marken

multiSPI<sup>™</sup> is a trademark of Texas Instruments. LabVIEW<sup>™</sup> is a trademark of National Instruments. multiSPI<sup>®</sup> is a registered trademark of Texas Instruments. Windows<sup>®</sup> is a registered trademark of Microsoft Corporation. All trademarks are the property of their respective owners.

# 1 Übersicht

Das ADS9224REVM-PDK ist eine Bewertungsplattform für den ADS9224R, einen dualen, simultanen 16-Bit-Analog-Digital-Wandler (ADC) mit 3 MSPS und Volldifferenzeingang mit Iterationsregister (Successive Approximation Register, SAR). Der ADS9224R verfügt über eine erweiterte serielle multiSPI®-Digitalschnittstelle. Das Evaluierungskit enthält die ADS9224REVM-Platine und die *Präzisions-Host-Schnittstellen* (Precision Host Interface, PHI)-Controller-Platine, die der begleitenden Computersoftware die Kommunikation mit dem ADC über eine USB-Schnittstelle zur Datenerfassung und -Analyse ermöglicht.

Die ADS9224REVM-Platine enthält den ADS9224R-SAR-ADC, alle Peripherie-Analogschaltkreise und Komponenten, die erforderlich sind, um die optimale Leistung aus dem ADC zu extrahieren.

Die PHI-Platine erfüllt in erster Linie drei Funktionen:

- Bietet eine Kommunikationsschnittstelle vom EVM zum Computer über einen USB-Port
- Stellt die Digital-Eingangs- und Ausgangssignale bereit, die für die Kommunikation mit dem ADS9224R erforderlich sind
- Versorgt alle aktiven Schaltungen auf der ADS9224REVM-PDK-Platine mit Strom

Dieses Evaluierungskit enthält neben der ADS9224REVM- und PHI-Controller-Platine ein A-auf-Micro-B-USB-Kabel für die Verbindung mit einem Computer.

#### 1.1 Merkmale des ADS9224REVM-PDK

Das ADS9224REVM-PDK hat folgende Merkmale:

- Enthält Hardware und Software, die für Diagnosetests sowie eine exakte Leistungsbewertung des ADS9224R-ADC erforderlich sind
- Wird über USB mit Strom versorgt, daher ist keine externe Stromversorgung erforderlich
- Ein PHI-Controller, der eine komfortable Kommunikationsschnittstelle zu jedem ADS9224R ADC über USB 2.0 (oder höher) für die Stromversorgung sowie digitale Ein- und Ausgänge bereitstellt
- Benutzerfreundliche Evaluierungssoftware für die 64-Bit-Betriebssysteme Windows® 7, 8 und 10
- Die Software-Suite enthält grafische Tools für Datenerfassung, Histogramm-Analyse, Spektralanalyse, Linearitätsanalyse und Referenzeinstellungsanalyse. Diese Suite bietet auch die Möglichkeit, Daten zur Nachbearbeitung in eine Textdatei zu exportieren.

#### 1.2 Merkmale des ADS9224REVM

Das ADS9224REVM hat folgende Merkmale:

- Auf der Platine integrierte rauscharme Eingangstreiber für ADC-Volldifferenzverstärker-mit geringer Verzerrung, optimiert für die ADC-Leistung
- Auf der Platine integrierter, extrem rauscharmer Regler mit geringem Dropout (Low Dropout, LDO) f
  ür hervorragende Regelung der Spannungsreferenz und aller Eingangstreiber f
  ür Volldifferenzverst
  ärker, mit Betrieb an einzelner 5-V-Stromversorgung

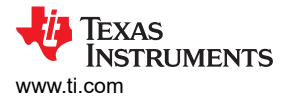

# 2 Analoge Schnittstelle

Der ADS9224R ist ein zweikanaliger ADC mit simultaner Abtastung, der Volldifferenzeingänge unterstützt. Jeder Kanal des ADS9224R verwendet einen THS4551-Volldifferenzverstärker (Fully-Differential Amplifier, FDA) zur Ansteuerung der Differenzeingänge des ADC. In diesem Abschnitt werden Treiberdetails und Platinenverbindungen für eine differenzielle Signalquelle behandelt.

#### 2.1 Anschlüsse für Signalquelle

Der ADS9224REVM ist für eine einfache Verbindung über eine Schnittstelle an mehrere analoge Quellen ausgelegt. SMA-Anschlüsse ermöglichen es dem EVM, Eingangssignale über Koaxialkabel zu verbinden. Darüber hinaus bieten die Anschlüsse JP1 bis JP4 eine komfortable Möglichkeit zum Verbinden von Eingangssignalen. Alle Analogeingänge werden vom THS4551 Highspeed-FDA gepuffert, um die ADS9224R ADC-Eingänge richtig anzusteuern.

| Pin-Nummer | Signal | Beschreibung                                                                                                    |
|------------|--------|----------------------------------------------------------------------------------------------------|
| J2         | AINA   | Negativer CHA-Differenzeingang. Dieser SMA-Anschluss kann durch die<br>Installation eines Shunts am JP1 für unsymmetrische Signale geerdet<br>werden.<br>1 kΩ Eingangsimpedanz |
| J3         | AIN+_A | Positiver CHA-Differenzeingang oder Eingang für unsymmetrische<br>Signale.<br>1 kΩ Eingangsimpedanz                                                                            |
| J4         | AIN+_B | Positiver CHB-Differenzeingang oder Eingang für unsymmetrische<br>Signale.<br>1 kΩ Eingangsimpedanz                                                                            |
| J5 AINB    |        | Negativer CHB-Differenzeingang. Dieser SMA-Anschluss kann durch die<br>Installation eines Shunts am JP4 für unsymmetrische Signale geerdet<br>werden.<br>1 kΩ Eingangsimpedanz |

| Tabollo 2-1  | SMA-Analoo    | schnittstall | enverhindu | ingen 12   | his 15   |
|--------------|---------------|--------------|------------|------------|----------|
| Tabelle 2-1. | SIVIA-AIIaluu | ອດແກນເອເອແ   | enverbindu | iliyeli Jz | . 015 35 |

#### Tabelle 2-2. Beschreibungen der Stiftleiste JP1 bis JP4

| Pin-Nummer | Signal | Beschreibung                                                                                                    |
|------------|--------|----------------------------------------------------------------------------------------------------|
| JP1.1      | AINA   | Negativer CHA-Differenzeingang. Dieser SMA-Anschluss kann durch die Installation eines Shunts am JP1 für unsymmetrische Signale geerdet werden. 1 k $\Omega$ Eingangsimpedanz.  |
| JP2.1      | AIN+_A | Positiver CHA-Differenzeingang oder Eingang für unsymmetrische<br>Signale.<br>1 kΩ Eingangsimpedanz.                                                                            |
| JP3.1      | AIN+_B | Positiver CHB-Differenzeingang oder Eingang für unsymmetrische<br>Signale.<br>1 kΩ Eingangsimpedanz.                                                                            |
| JP4.1      | AINB   | Negativer CHB-Differenzeingang. Dieser SMA-Anschluss kann durch die<br>Installation eines Shunts am JP4 für unsymmetrische Signale geerdet<br>werden.<br>1 kΩ Eingangsimpedanz. |

#### 2.2 ADC-Differenzeingangs-Signaltreiber

Die Analogeingänge des ADS9224R-SAR-ADC haben keine hohe Impedanz, sondern stellen eine dynamische Last dar, wenn die Sample-and-Hold-Schalter geöffnet und geschlossen werden. Der Strombedarf des SAR-ADC-Eingangs steigt mit der Abtastrate. Somit stellt die Evaluierungsplatine den THS4551-FDA-Treiber bereit, der die ADC-Leistung bei maximaler Last und einem vollständigen Bausteindurchsatz von 3 MSPS beibehält.

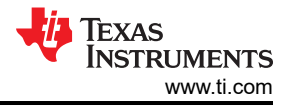

#### 2.2.1 Eingangssignalweg

Abbildung 2-1 zeigt den Signalweg für das an den Platineneingängen angelegte Differenzsignal. Die Eingangsimpedanz der Platine beträgt 1 kΩ. Die gesamte Signalwegbandbreite wird durch den 1-kΩ-Widerstand und den 100-pF-Kondensator an der FDA-Rückkopplung auf 1,5 MHz begrenzt. Die beiden THS4551-FDAs steuern die ADS9224R-Differenzeingänge durch einen RC-Ladungsrückkopplungsfilter an. Diese Treiber stellen eine Quelle mit niedriger dynamischer Impedanz an den ADC-Eingängen bei vollem Durchsatz von 3 MSPS bereit.

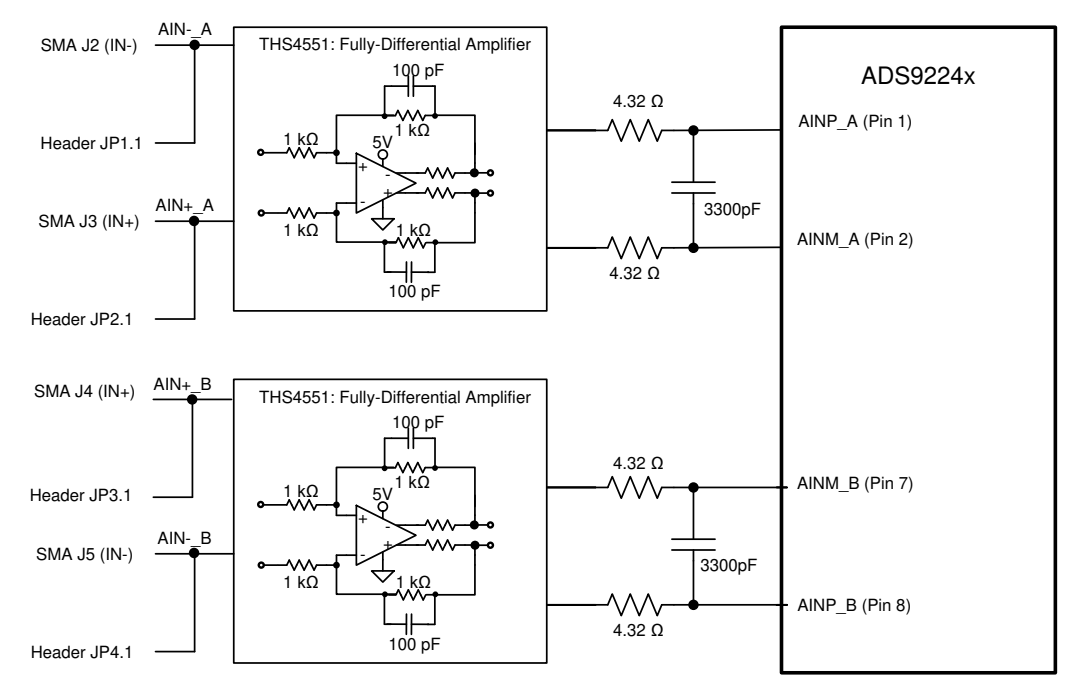

Abbildung 2-1. THS4551 Differenzeingangs-Treiberpfad

Das ADS92x4REVM enthält zwei THS4551-FDAs zur Ansteuerung der ADC-Eingänge. Die FDAs verschieben das Signal auf den entsprechenden Pegel der Gleichtaktspannung. Abbildung 2-2 zeigt den Schaltkreis eines Volldifferenzverstärkers. An die Eingänge des THS4551 wird ein Differenzeingangssignal mit einer Gleichtaktspannung von 0 V angelegt. Der FDA stellt mithilfe des FDA V<sub>OCM</sub>-Eingangspins eine feste Gleichtaktspannung an den ADC-Eingängen her. Der ADS9224R enthält einen REF/2-Pufferausgangspin zum Einstellen der Gleichtaktspannung. Der Ausgang ADS9224R REF/2 ist an jeden THS4551-V-<sub>OCM</sub>-Eingangspin angeschlossen. Der THS4551 verschiebt das Signal auf die erforderliche Gleichtaktspannung von REF/2. Aufgrund der Spezifikation des THS4551-Ausgangshubes gegen Masse müssen entweder die Eingangssignale auf eine Differenzspannung von ±3,876 V Amplitude begrenzt werden, um eine Sättigung des Verstärkerausgangs zu vermeiden, oder die negative Versorgung muss unter Masse geführt werden (mit anderen Worten – 200 mV), um den Ausgangsbereich zu erweitern.

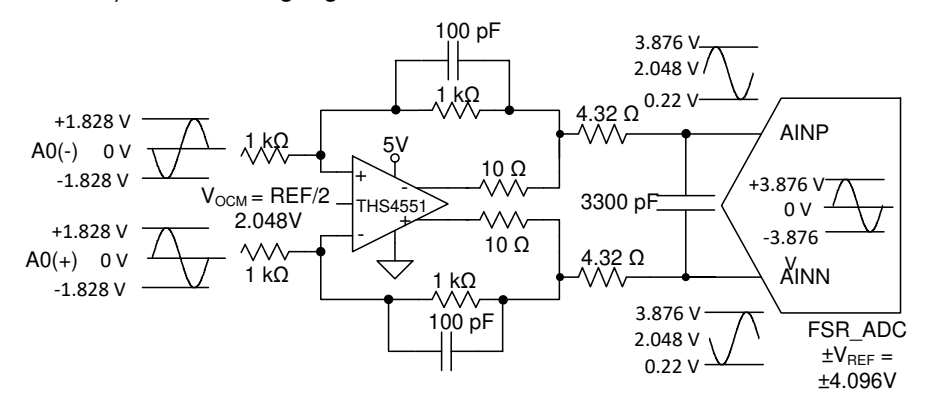

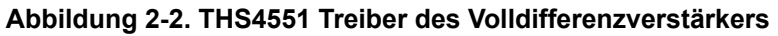

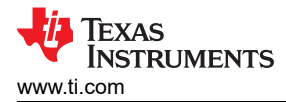

#### 2.3 ADS9224R Interne Referenz

Der ADS9224R-Baustein enthält eine interne 2,5-V-Bandabstandsreferenz und unabhängig abgestimmte Referenzpuffer für jeden ADC. Der interne Referenzausgangspin (REFOUT) wird mithilfe eines 1-µF-Kondensators entkoppelt und kann an Prüfpunkt TP8 abgetastet werden. Die intern aufeinander abgestimmten Referenzpuffer liefern eine Verstärkung von 1,6384 V/V. Diese Referenzpuffer erzeugen eine hochpräzise Referenzspannung von 4,096 V für jeden ADC-Kanal an den Pins REFP\_A und REFP\_B. Diese Pins werden mit 10-µF-Entkopplungskondensatoren entkoppelt. Zusätzlich steht am Prüfpunkt TP5 ein Mittenreferenzausgang (REFby2) zur Verfügung. Dieser interne REFby2-Puffer stellt eine Gleichtaktspannung für Eingangsverstärker bereit, welche die ADC-Eingänge ansteuern.

# **3 Digitale Schnittstelle**

Wie in Sektion 1 erwähnt, ist das EVM mit der PHI verbunden, die wiederum über die USB-Schnittstelle mit dem Computer kommuniziert. Auf dem EVM befinden sich zwei Bausteine, die mit der PHI kommunizieren: der ADS9224R ADC (über SPI oder multiSPI) und das EEPROM (über I<sup>2</sup>C). Im EEPROM sind die Informationen vorprogrammiert, die zur Konfiguration und Initialisierung der ADS9224REVM-PDK-Plattform erforderlich sind. Nach der Initialisierung der Hardware wird das EEPROM nicht mehr verwendet.

#### 3.1 multiSPI<sup>™</sup> für ADC-Digital-E/A

Das ADS9224REVM-PDK unterstützt mehrere Schnittstellenmodi, wie im ADS9224R-Datenblatt ausführlich beschrieben. Zusätzlich zu den Standard-SPI-Modi (Einfach-, Dual- und Vierfach-SDO-Leitungen) unterstützen die multiSPI-Modi Einzel- und Dual-Datenausgangsraten. Der PHI kann mit einem 3,3-V-Logikpegel betrieben werden und ist direkt mit den digitalen E/A-Leitungen des ADC verbunden. Tabelle 3-1 listet die Prüfpunkte auf, die für die Prüfung der SPI-Pins sowohl im SPI- als auch im parallelen Byte-Modus verfügbar sind.

| Bezeichner | Signal    | Beschreibung                                                                                              |
|------------|-----------|----------------------------------------------------------------------------------------------------|
| TP1        | RST       | Asynchroner Reset; Active-Low.                                                                            |
| TP2        | READY/STR | Zeigt an, dass die Daten für die Datenerfassung bereit sind oder<br>ein Stroboskop-Ausgang vorhanden ist. |
|            |           | SPI-Modus: Datenausgang 0 für Kanal A.                                                                    |
| TP3        | SDO-0/0A  | Paralleler Byte-Modus: niedrigstwertiges Bit (Least Significant Bit, LSB) aus dem Datenbyte.              |
| TD4        | SDO 1/14  | SPI-Modus: Datenausgang 1 für Kanal A.                                                                    |
| 164        | 3D0-1/1A  | Paralleler Byte-Modus: LSB+1 aus dem Datenbyte.                                                           |
| TDE        | 800 2/24  | SPI-Modus: Datenausgang 2 für Kanal A.                                                                    |
| IFO        | 3D0-2/2A  | Paralleler Byte-Modus: LSB+2 aus dem Datenbyte.                                                           |
| TD7        | SDO 2/24  | SPI-Modus: Datenausgang 3 für Kanal A.                                                                    |
| 11.7       | 3D0-3/3A  | Paralleler Byte-Modus: LSB+3 aus dem Datenbyte.                                                           |
| TPO        | SDO 4/08  | SPI-Modus: Datenausgang 4 für Kanal A.                                                                    |
| 169        | 3DO-4/0B  | Paralleler Byte-Modus: LSB+4 aus dem Datenbyte.                                                           |
|            | SDO 5/18  | SPI-Modus: Datenausgang 5 für Kanal A.                                                                    |
| TETO       | 300-5/16  | Paralleler Byte-Modus: LSB+5 aus dem Datenbyte.                                                           |
| TD11       | SDO 6/28  | SPI-Modus: Datenausgang 6 für Kanal A.                                                                    |
| 1111 300-  | 300-0/28  | Paralleler Byte-Modus: LSB+6 aus dem Datenbyte.                                                           |
| TP12       | SDO-7/3B  | SPI-Modus: Datenausgang 7 für Kanal A.                                                                    |
|            |           | Paralleler Byte-Modus: MSB aus dem Datenbyte.                                                             |
| TP13       | SCLK      | Takteingangspin für die serielle Schnittstelle.                                                           |
| TP14       | SDI       | Serieller Daten-Eingangspin.                                                                              |
| TP15       | CS        | Chip-Auswahl-Eingangspin; Active-Low.                                                                     |
| TP16       | CONVST    | Eingangspin für Wandlungsstart.                                                                           |
|            |           |                                                                                                    |

Tabelle 3-1. SPI-Prüfpunkte

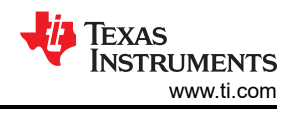

#### 4 Stromversorgungen

Der PHI-Controller bietet mehrere Stromversorgungsoptionen für das EVM, die von der USB-Stromversorgung des Computers abgeleitet werden.

Das EEPROM des ADS9224REVM verwendet eine direkt von der PHI erzeugte 3,3-V-Stromversorgung. Die ADC- und Analog-Eingangsschaltkreise werden durch den auf dem EVM integrierten TPS7A4700 mit Strom versorgt. Der TPS7A4700 ist ein rauscharmer Linearregler, der die 5,5-V-Versorgung eines Schaltreglers auf der PHI verwendet, um einen weitaus saubereren 5,0-V-Ausgang zu erzeugen. Die 3,3-V-Versorgung des Digitalbereichs des ADC wird direkt von einem LDO-Regler auf der PHI bereitgestellt.

Die Stromversorgung für jede aktive Komponente des EVM wird mit einem Keramikkondensator in der Nähe dieser Komponente umgangen. Darüber hinaus verwendet das EVM-Layout dicke Leiterbahnen oder große Kupferfüllflächen, wo möglich, zwischen Bypass-Kondensatoren und ihren Lasten, um die Induktivität entlang des Laststrompfads zu minimieren.

Die LM7705-Ausgänge bieten eine Option von –230 mV zur Ansteuerung der negativen Versorgung (VS–) der Verstärker mit Volldifferenzeingang. Diese Option ermöglicht es, dass die Verstärkerausgänge vollständig zur Masse schwingen und ein Vollausschlag-Differenzsignal am ADC-Eingang erreichen. Konfigurieren Sie JP8 in der Position [1-2], um die –230-mV-Versorgung für VS– zu verwenden. Wenn der gesamte Vollausschlagsbereich nicht benötigt wird, kann VS– mit der Masse verbunden werden, indem JP8 in der Position [2-3] konfiguriert wird. U8 kann durch Deinstallieren des Jumpers auf JP7 deaktiviert werden. Tabelle 4-1 listet die relevanten Stromversorgungsprüfpunkte am EVM auf.

| Bezeichner | Signal     | Beschreibung                                                |
|------------|------------|-------------------------------------------------------------|
| TP17       | GND        | EVM-Masse                                                   |
| TP18       | LDO_IN_5V5 | 5,5-V-Versorgung vom PHI-EVM-Controller                     |
| TP19       | VA         | Analoge 5-V-Stromversorgung                                 |
| TP20       | DVDD       | 3,3-V-Digitalversorgung                                     |
| TP21       | VS-        | Negative Versorgung für Verstärker mit Volldifferenzeingang |

|  | Tabelle 4-1. | Prüfpunkte | für Stromversorgun | qen |
|--|--------------|------------|--------------------|-----|
|--|--------------|------------|--------------------|-----|

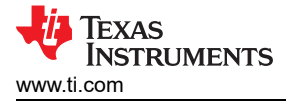

# 5 Einrichtung

In diesem Abschnitt werden die anfänglichen Hardware- und Software-Einrichtungsverfahren erläutert, die für den ordnungsgemäßen Betrieb des ADS9224xEVM-PDK durchgeführt werden müssen.

#### 5.1 Standard-Jumper-Einstellungen

JP1-JP2 und JP3-JP4 werden verwendet, um differenzielle analoge Quellen mit Kanal-A- bzw. Kanal-B-Eingängen zu verbinden. Darüber hinaus können Shunts auf den Jumpern JP1 und JP4 verwendet werden, um die negativen Eingänge zu erden und unsymmetrische Signale zu unterstützen, wie in <u>Sektion 2.1</u> beschrieben.

Abbildung 5-1 zeigt die standardmäßigen werkseitigen Jumper-Positionen und -Einstellungen.

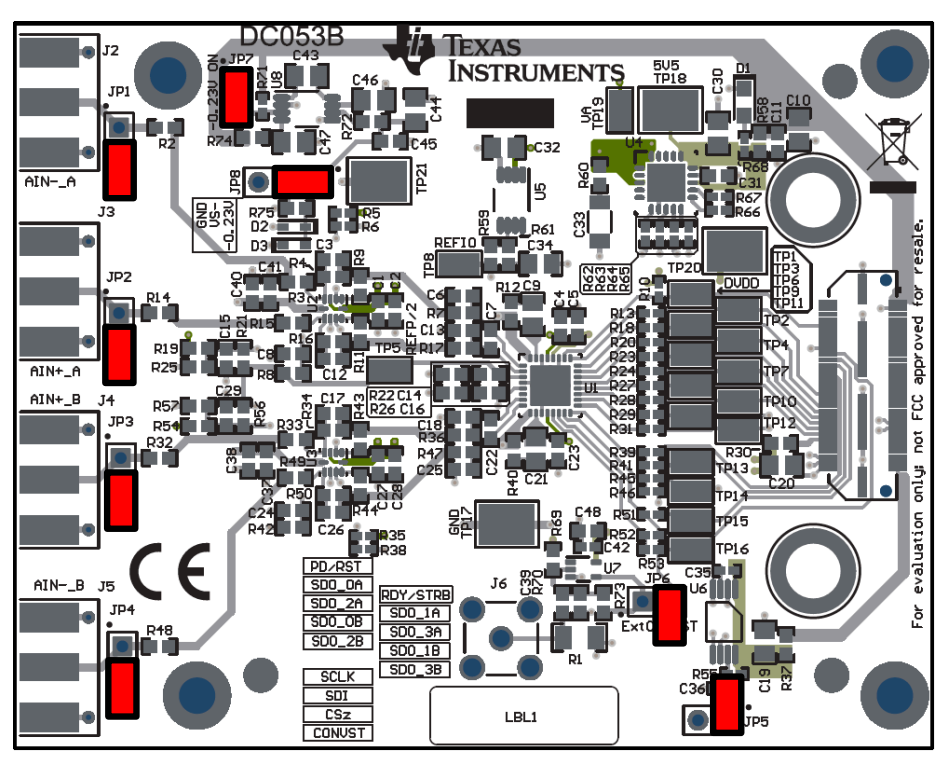

Abbildung 5-1. ADS9224REVM-PDK-Jumper-Positionen

| Tabelle 5-1 | erläutert o | die Funktional | tät dieser | Jumper u | und ihre | Standardkonf | igurationen. |
|-------------|-------------|----------------|------------|----------|----------|--------------|--------------|
|             |             |                |            | -        |          |              |              |

| Bezeichner | Standardkonfiguration | Beschreibung                                                                                                    |
|------------|-----------------------|----------------------------------------------------------------------------------------------------|
| JP1        | Offen                 | Negativer CHA-Differenzeingang. Dieser Pin kann durch einen Shunt von JP1 Pin 1<br>und JP1 Pin 2 für unsymmetrische Signale geerdet werden. |
| JP2        | Offen                 | Positiver CHA-Differenzeingang oder Eingang für unsymmetrische Signale.                                                                     |
| JP3        | Offen                 | Negativer CHB-Differenzeingang. Dieser Pin kann durch einen Shunt von JP1 Pin 1<br>und JP1 Pin 2 für unsymmetrische Signale geerdet werden. |
| JP4        | Offen                 | Positiver CHB-Differenzeingang oder Eingang für unsymmetrische Signale.                                                                     |
| JP5        | Offen                 | EEPROM-Schreibschutzfunktion (EEPROM, erneutes Schreiben deaktiviert).                                                                      |
| JP6        | Offen                 | Externes CONVST ist getrennt.                                                                                                    |
| JP7        | Installiert           | Der Abschaltpin am U8 LDO ist deaktiviert.                                                                                                  |
| JP8        | 1-2                   | Die negative Versorgung für Verstärker mit Volldifferenzeingang ist mit –230 mV verbunden.                                                  |

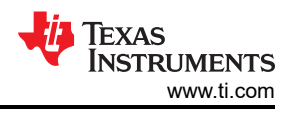

#### 5.2 Softwareinstallation für die grafische Benutzerschnittstelle (GUI) des EVM

Laden Sie die neueste Version des EVM GUI-Installationsprogramms aus dem Ordner *Tools and Software* des ADS9224R herunter und führen Sie das GUI-Installationsprogramm aus, um die EVM GUI-Software auf dem Benutzercomputer zu installieren.

#### NOTE

Deaktivieren Sie manuell alle auf dem Computer ausgeführte Antivirensoftware, bevor Sie das EVM GUI-Installationsprogramm auf die lokale Festplatte herunterladen. Andernfalls kann je nach Antivireneinstellungen eine Fehlermeldung erscheinen oder die Datei *installer.exe* gelöscht werden.

Akzeptieren Sie die Lizenzvereinbarungen und befolgen Sie die Anweisungen auf dem Bildschirm, um die Installation abzuschließen.

| 🖸 ADS92x4R EVM Setup                                                                                                    | ADS92x4R EVM Setup                                                                                                    |
|----------------------------------------------------------------------------------------------------|----------------------------------------------------------------------------------------------------|
| Setup - AD592x4R EVM                                                                                                    | License Agreement                                                                                                    |
| Welcome to the AD\$92x4R EVM Setup Wizard.                                                                                                    | Please read the following License Agreement. You must accept the terms of this<br>agreement before continuing with the installation.             |
|                                                                                                    | Source and Binary Code Internal Use License Agreement                                                                                            |
|                                                                                                    | Important - Please carefully read the following license agreement ,<br>which is legally binding. After you read it , you will be asked           |
|                                                                                                    | whether you accept and agree to its terms. Do not click "I have           Do you accept this license?           O is do not accept the agreement |
| < Back Next > Cancel                                                                                                    | InstallBuilder Cancel                                                                                                    |
| ADS92x4R EVM Setup                                                                                                    | AD592x4R EVM Setup                                                                                                    |
| License Agreement                                                                                                    | Installing                                                                                                    |
| Please read the following License Agreement. You must accept the terms of this<br>agreement before continuing with the installation.                                                     | Please wait while Setup installs ADS92x4R EVM on your computer.                                                                                  |
| NATIONAL INSTRUMENTS SOFTWARE LICENSE                                                                                                    | Installing Unpacking C./Users\a0()pData/Loca/Temp/LV RTE 32_bit_2016/setup.exe                                                                   |
| INSTALLATION NOTICE: THIS IS A CONTRACT, BEFORE YOU DOWNLOAD THE<br>SOFTWARE AND/OR COMPLETE THE INSTALLATION PROCESS, CAREFULLY<br>DEAD THIS APPECIMENT_BY_DOWNLOAD THE SOFTWARE MODIFY |                                                                                                    |
| Do you accept this license?                                                                                                    | InstallBuilder                                                                                                    |
| < Back Next > Cancel                                                                                                    | < Back Next > Cancel                                                                                                    |

#### Abbildung 5-2. ADS9224R Prompts zur Softwareinstallation

Im Rahmen der ADS9224REVM GUI-Installation wird auf dem Bildschirm ein Prompt mit einer *Device Driver Installation* angezeigt. Klicken Sie auf *Next*, um fortzufahren.

| Device Driver Installation Wiza | rd                                                                                                    | Device Driver Installation Wiza | rd                                                                                                    | a designed and the second second second second second second second second second second second second second s |
|---------------------------------|----------------------------------------------------------------------------------------------------|---------------------------------|----------------------------------------------------------------------------------------------------|----------------------------------------------------------------------------------------------------|
|                                 | Welcome to the Device Driver<br>Installation Wizard!<br>This wizard helps you install the software drivers that some<br>computers devices need in order to work. |                                 | Completing the Device Driver<br>Installation Wizard<br>The drivers were successfully installed on this computer.<br>You can now connect your device to this computer. If your device me with instructions, please read them first. |                                                                                                    |
|                                 |                                                                                                    |                                 | Driver Name                                                                                                    | Status                                                                                                    |
|                                 | To continue, click Next.                                                                                                    |                                 | ✓ Texas Instruments (Win                                                                                                    | Ready to use                                                                                                    |
|                                 | < Back Next > Cancel                                                                                                    |                                 | < Back                                                                                                    | Finish Cancel                                                                                                   |

#### Abbildung 5-3. Prompts des Installationsassistenten für Gerätetreiber

#### NOTE

Möglicherweise wird auf dem Bildschirm eine Meldung angezeigt, dass Windows den Hersteller dieser Treibersoftware nicht überprüfen kann. Wählen Sie die Option *Install this driver software anyway* aus.

Für das ADS9224xEVM-PDK ist *LabVIEW<sup>™</sup> Run-Time Engine* erforderlich. Falls noch nicht installiert, wird ein Prompt zur Installation dieser Software angezeigt.

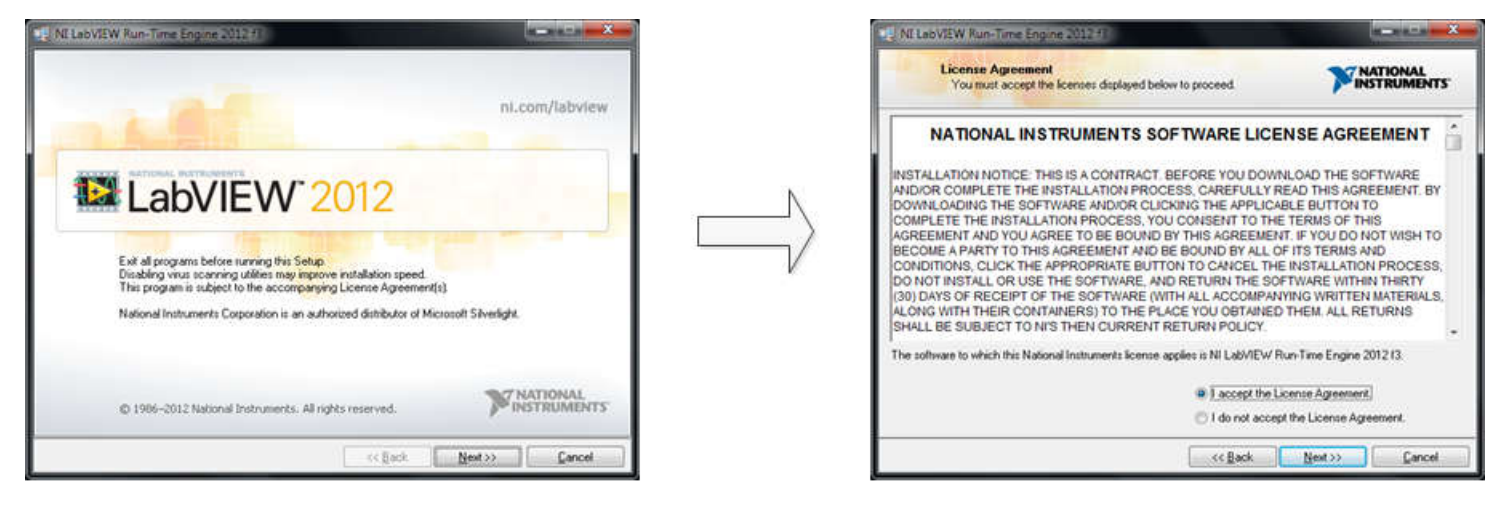

| NE LabVIEW Run-Time Engine 2012 1                         |                       |
|-----------------------------------------------------------|-----------------------|
| Installation Complete                                     |                       |
| The NI Lab VIEW Run-Time Engine 2012/13 installation is o | ionplate.             |
|                                                           |                       |
|                                                           | << Back Mend >> Eviab |

Abbildung 5-4. Installation der LabVIEW Run-Time Engine

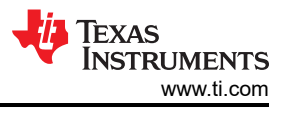

Überprüfen Sie nach der Installation, ob C:\Program Files (x86)\Texas Instruments\ADS9224REVM wie in Abbildung 5-5 gezeigt funktioniert.

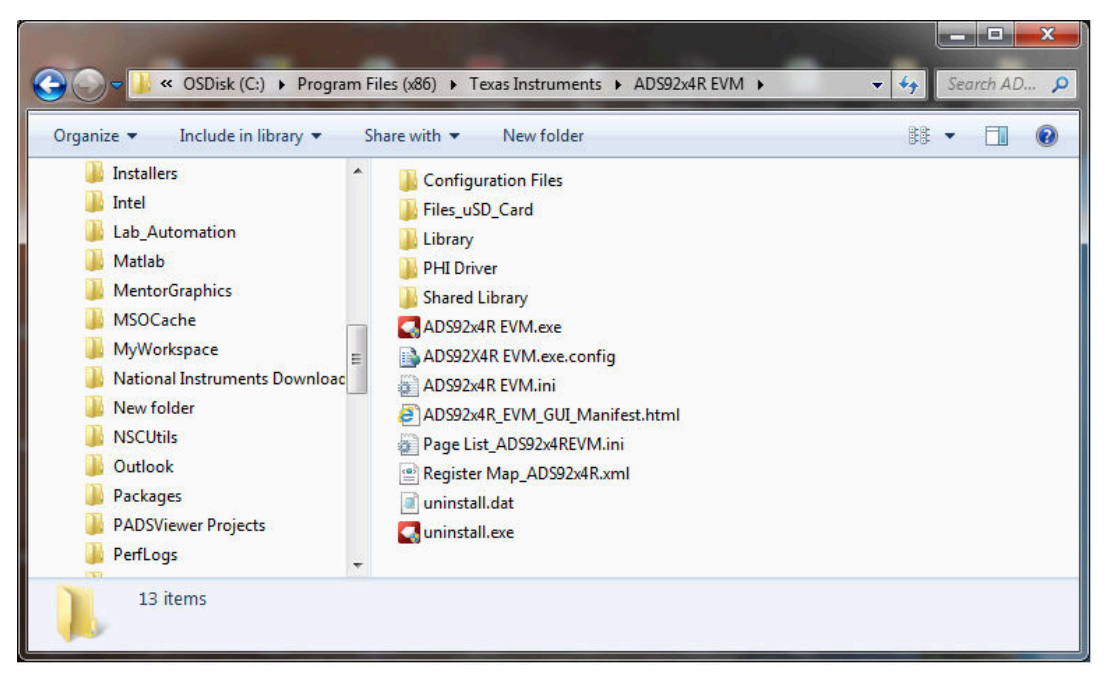

Abbildung 5-5. ADS9224REVM-PDK-Ordner nach der Installation

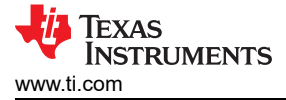

#### 6 Betrieb

Die folgende Anweisung enthält eine Schritt-für-Schritt-Anleitung zum Anschließen des ADS9224REVM-PDK an den Computer und zum Evaluieren der Leistung des ADS9224R:

- Verbinden Sie den ADS9224REVM mit der PHI, und bringen Sie die beiden Schrauben an, wie in Abbildung 6-1 dargestellt.
- 2. Verbinden Sie die PHI mithilfe des mitgelieferten USB-Kabels mit dem Computer.
  - Die LED D5 an der PHI leuchtet auf, um anzuzeigen, dass die PHI eingeschaltet ist.
  - Die LEDs D1 und D2 an der PHI beginnen zu blinken, um anzuzeigen, dass die PHI gestartet wurde und mit dem PC kommuniziert.

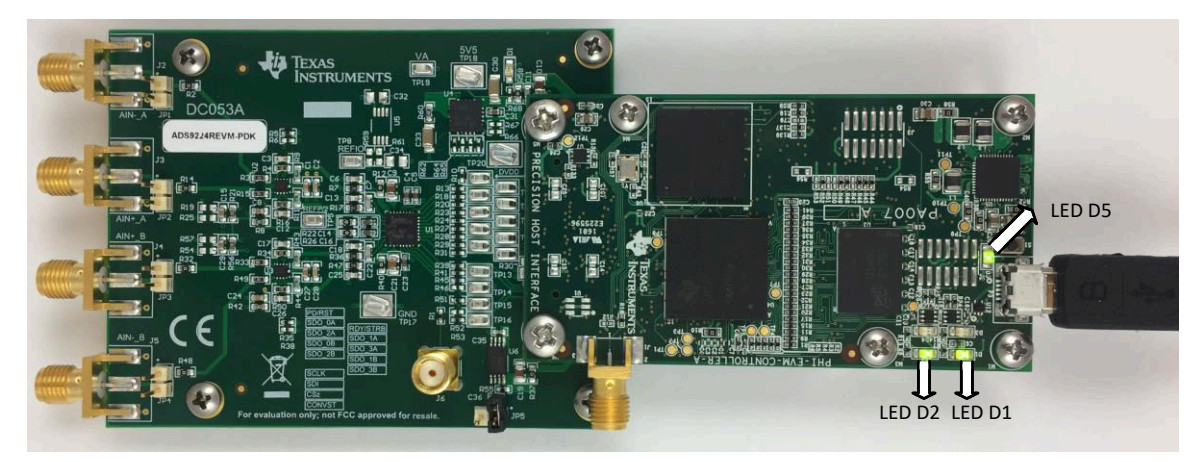

#### Abbildung 6-1. Hardware-Einrichtung und LED-Indikatoren des EVM-PDK

 Doppelklicken Sie auf die Datei ADS92x4R EVM.exe, um die ADS9224REVM-PDK GUI-Software zu starten. Abbildung 6-2 zeigt den Softwareordner des ADS9224REVM an.

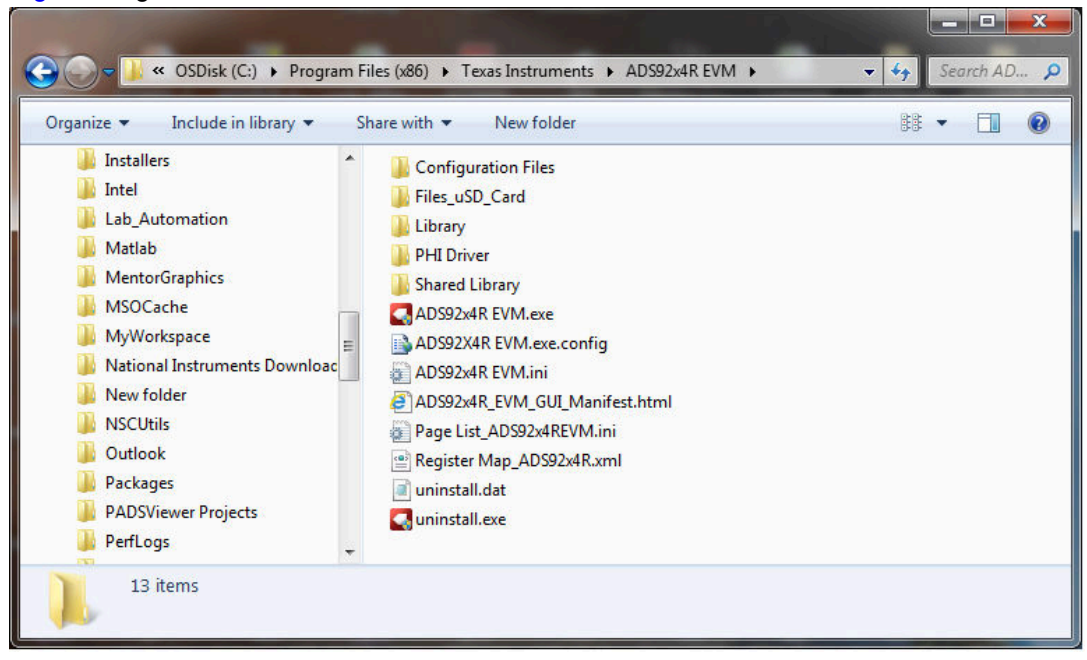

#### Abbildung 6-2. Starten der EVM-GUI-Software

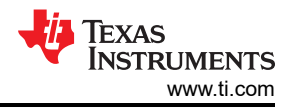

#### 6.1 Globale EVM-GUI-Einstellungen für ADC-Steuerung

Obwohl die EVM-GUI keinen direkten Zugriff auf die Ebenen und die Timing-Konfiguration der digitalen ADC-Schnittstelle ermöglicht, ermöglicht die EVM-GUI eine Steuerung praktisch aller Funktionen des ADS9224R auf hoher Ebene. Zu den verfügbaren Funktionen gehören Schnittstellenmodi, Abtastrate und Anzahl der zu erfassenden Muster.

Abbildung 6-3 stellt die Eingabeparameter und die Standardwerte der GUI dar, über welche die verschiedenen Funktionen des ADS9224R ausgeführt werden. Diese Einstellungen sind global und werden auf alle Seiten angewendet, die im Abschnitt *Pages* oben im linken Bereich aufgeführt sind.

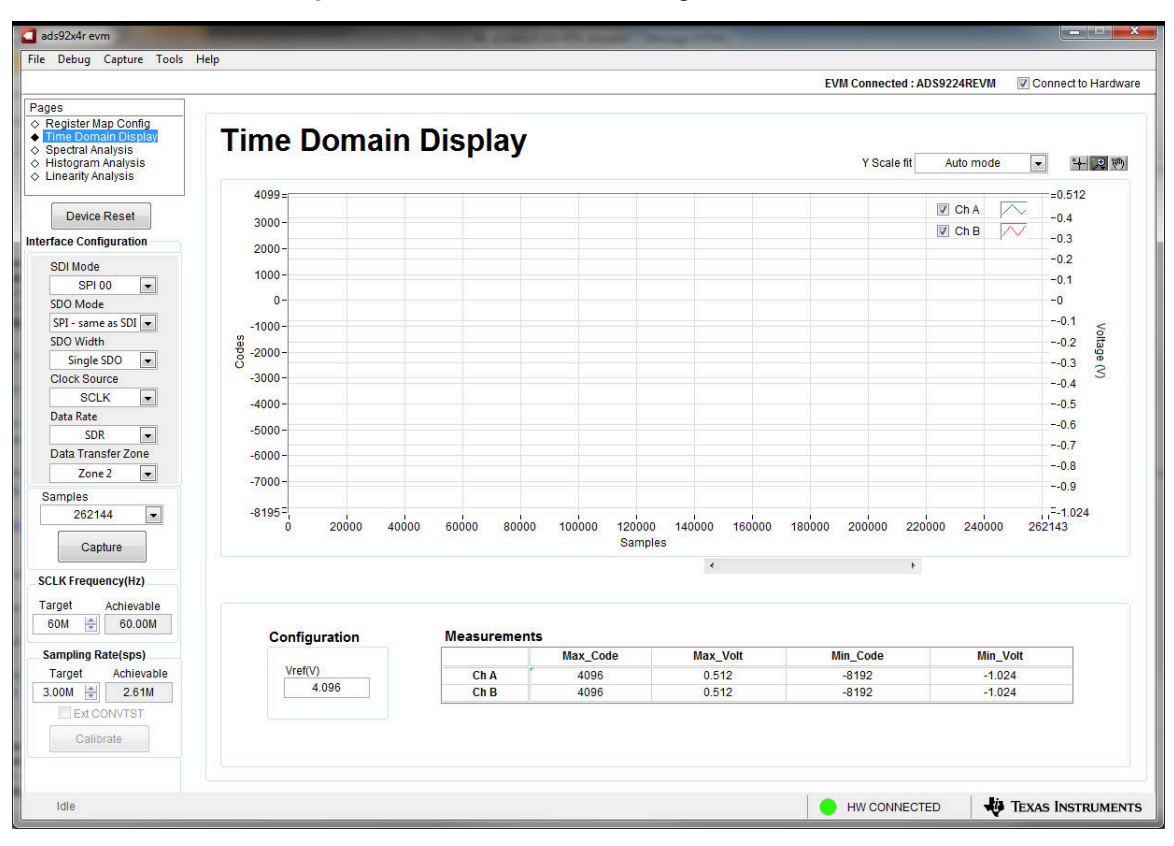

Abbildung 6-3. Globale Eingabeparameter für EVM-GUI

Die Host-Konfigurationsoptionen in diesem Bereich ermöglichen es dem Benutzer, aus verschiedenen SPI- und multiSPI-Host-Schnittstellenoptionen zu wählen, die auf dem ADS9224R verfügbar sind. Der Host kommuniziert immer mithilfe des Standard-SPI-Protokolls über die einzelne SDI-Lane mit dem ADS9224R, unabhängig vom für die Datenerfassung ausgewählten Modus.

Über die Dropdown-Felder unter dem Untermenü *Interface Configuration* kann der Benutzer das Datenerfassungsprotokoll auswählen. Im Dropdown-Menü *SDO Width* können Sie zwischen Einfach-, Dual- und Vierfach-SDO-Lanes wählen. Das Dropdown-Menü *SDO Mode* ermöglicht die Auswahl zwischen Standard-SPI- und multiSPI-Modi. Die ADS9224REVM-PDK-Software unterstützt einen maximalen Durchsatz von 3 MSPS bei Verwendung von Dual- und Vierfach-SDO-Lanes und einen maximalen Durchsatz von 2,61 MSPS bei Verwendung von Einfach-SDO-Lanes. Wählen Sie Dual- oder Vierfach-SDO-Lanes für einen maximalen Durchsatz von 3 MSPS.

Im SPI-Modus ermöglicht das Dropdown-Menü *SDI Mode* die Auswahl zwischen den vier SPI-Protokollkombinationen für CPOL und CPHA.

Im multiSPI-Modus ermöglicht im Dropdown-Menü *Data Rate* die Auswahl zwischen den Modi SDR und DDR. Detaillierte Beschreibungen dieser Modi finden Sie im ADS9224R-Datenblatt. Das ausgewählte Datenerfassungsprotokoll wird im Anzeigefeld *Protocol Selected* zusammengefasst.

Wählen Sie in diesem Bereich *SCLK Frequency* und *Sampling Rate* aus. Geben Sie die angestrebten Werte für diese beiden Parameter ein, und die GUI berechnet unter Berücksichtigung der Timing-Beschränkungen des ausgewählten Bausteinprotokolls die bestmöglichen Werte.

Geben Sie eine SCLK-Sollfrequenz (in Hz) an, und die GUI versucht, diese Frequenz so nahe wie möglich zu erreichen, indem Sie die PHI-PLL-Einstellungen ändern. Die erreichbare Frequenz kann jedoch vom eingegebenen Sollwert abweichen. Entsprechend kann die Abtastrate des ADC durch Ändern des Arguments *Target Sampling Rate* (auch in Hz) angepasst werden. Die erzielbare ADC-Abtastrate kann vom Sollwert abhängig von der angewandten SCLK-Frequenz und dem ausgewählten *Device Mode* abweichen. Anschließend wird die nächstmögliche Übereinstimmung angezeigt. In diesem Bereich kann der Benutzer verschiedene verfügbare Einstellungen auf dem ADS9224R iterativ testen, bis die besten Einstellungen für das entsprechende Testszenario gefunden wurden.

Die Taste *Device Reset* dient als Master-Reset sowohl für das ADS9224REVM als auch für die GUI. Wenn die Taste gedrückt wird, wird der ADC auf die im ADS9224R-Datenblatt beschriebene Reset-Konfiguration zurückgesetzt. Die GUI aktualisiert auch die Schnittstellenkonfigurationseinstellungen und die Registerübersicht, um den Reset-Zustand des Bausteins widerzuspiegeln.

#### 6.2 Registerübersichts-Konfigurationstool

Verwenden Sie das Registerübersichts-Konfigurationstool, um die Register des ADS9224R anzuzeigen und zu ändern. Um dieses Tool auszuwählen, klicken Sie auf das Optionsfeld *Register Map Config* im Abschnitt *Pages* oben im linken Bereich, wie in Abbildung 6-4 dargestellt. Beim Einschalten entsprechen die Werte auf dieser Seite den Host-Konfigurationseinstellungen, die ADC-Abtastung mit der für den ADC angegebenen maximalen Abtastrate ermöglichen. Bearbeiten Sie die Registerwerte, indem Sie auf das entsprechende Wertefeld doppelklicken. Wenn sich die Änderung der Registerwerte auf die Schnittstellenmoduseinstellungen auswirkt, wird diese Änderung sofort im linken Bereich angezeigt. Die Auswirkungen von Änderungen des Registerwerts spiegeln sich auf dem ADS9224R-Baustein auf ADS9224REVM-PDK wider, basierend auf der Auswahl des *Update Mode*, wie in Abbildung 6-4 beschrieben.

| ads92x4r evm                                                                                                    |                                                                                                    |                                                                                                    | R. Lawrence                                                                          | a distance                                                                                                    |                                      |                                                             | 1                                         | 6                                             |                                                             |                                 |   |                                                                |                       |
|----------------------------------------------------------------------------------------------------|----------------------------------------------------------------------------------------------------|----------------------------------------------------------------------------------------------------|--------------------------------------------------------------------------------------|----------------------------------------------------------------------------------------------------|--------------------------------------|-------------------------------------------------------------|-------------------------------------------|-----------------------------------------------|-------------------------------------------------------------|---------------------------------|---|----------------------------------------------------------------|-----------------------|
| File Debug Capture Tools                                                                                                    | Help                                                                                                    |                                                                                                    |                                                                                      |                                                                                                    |                                      |                                                             |                                           |                                               |                                                             |                                 |   |                                                                |                       |
|                                                                                                    |                                                                                                    |                                                                                                    |                                                                                      |                                                                                                    |                                      |                                                             |                                           |                                               |                                                             |                                 | ţ | EVM Connected : ADS9224REVM                                    | Connect to Hardware   |
| Pages                                                                                                    | C S C L REG<br>Register Map Config<br>Register Mame<br>B USER REGISTERS<br>PWR_CTL_REG<br>SPLCTL_REG<br>SPLCTL_REG<br>CLK_CTL_REG<br>AVG_CTL_REG<br>REF_CTL_REG                                      | Address         Defail           0x01         0x00           0x03         0x00           0x04         0x04           0x05         0x00           0x06         0x00           0x07         0x00 | It Mode Size<br>R/W 8<br>R/W 8<br>R/W 8<br>R/W 8<br>R/W 8<br>R/W 8<br>R/W 8<br>R/W 8 | Value           0x00           0x02           0x00           0x00           0x00           0x00           0x00           0x00           0x00           0x00           0x00           0x00 | 7<br>0<br>0<br>0<br>0<br>0<br>0<br>0 | 6 5<br>0 0<br>0 0<br>0 0<br>0 0<br>0 0<br>0 0<br>0 0<br>0 0 | 4<br>0<br>0<br>0<br>0<br>0<br>0<br>0<br>0 | 3 2<br>0 4<br>0 4<br>0 4<br>0 4<br>0 4<br>0 4 | 2 1<br>0 0<br>0 0<br>0 1<br>0 0<br>0 0<br>0 0<br>0 0<br>0 0 | 0<br>0<br>0<br>0<br>0<br>0<br>0 | • | EVM Connected : ADS9224REVM Field View RESERVED0 0 SD0_WIDTH 2 | V Connect to Hardware |
| Dual SDO  Clock Source SCLK Data Rate SDR Data Transfer Zone Zone 2 Samples 262144 Capture                                               |                                                                                                    |                                                                                                    |                                                                                      |                                                                                                    |                                      |                                                             |                                           |                                               |                                                             |                                 |   |                                                                |                       |
| SCLK Frequency(Hz)                                                                                                    | •                                                                                                    | m                                                                                                    |                                                                                      |                                                                                                    |                                      |                                                             |                                           |                                               |                                                             | Þ                               |   |                                                                |                       |
| Target     Achievable       45.00M     45.00M       Sampling Rate(sps)     Target       3.00M     3.00M       Ext convrtst     Calibrate | Register Description<br>RESERVED BITS<br>SDQ_WIDTH [1:0][1:0]<br>0xb: 1-bit wide SDO<br>10b: 2-bit wide SDO<br>11b: 4-bit wide SDO<br>DN: If BLK_2SDO in 1D0 reg is<br>DN: If BLK_4SDO in 1D0 reg is | set to '1', Writing 10/<br>set to '1', Writing 11                                                                                                    | 11 to this reg is<br>o this reg is dis                                               | disabled.<br>abled.                                                                                                    |                                      |                                                             |                                           |                                               |                                                             |                                 |   |                                                                |                       |
| Idle                                                                                                    |                                                                                                    |                                                                                                    |                                                                                      |                                                                                                    |                                      |                                                             |                                           |                                               |                                                             |                                 |   | HW CONNECTED                                                   | Texas Instruments     |

#### Abbildung 6-4. Registerübersichts-Konfiguration

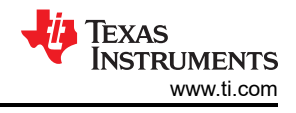

# 6.3 Zeitdomänen-Anzeigetool

Das Zeitdomänen-Anzeigetool ermöglicht die Visualisierung der Antwort des ADC auf ein gegebenes Eingangssignal. Dieses Tool eignet sich sowohl zur Untersuchung des Verhaltens als auch zum Debuggen grober Probleme mit ADCs oder Antriebsschaltkreisen.

Um eine Erfassung der Daten der ausgewählten Anzahl von Mustern aus dem ADS9224R auszulösen, verwenden Sie gemäß den aktuellen Moduseinstellungen der Schnittstelle die Schaltfläche *Capture* im linken Bereich von Abbildung 6-5. Die Musterindizes befinden sich auf der x-Achse. Die beiden y-Achsen zeigen die entsprechenden Ausgangscodes sowie die äquivalenten Analogspannungen basierend auf der vorgegebenen Referenzspannung. Um Daten von Kanal A (Ch A) oder Kanal B (Ch B) anzuzeigen, wählen Sie den entsprechenden Kanal aus, wie im Abschnitt oben rechts von Abbildung 6-5 gezeigt. Durch Umschalten der Seiten auf eines der in den folgenden Abschnitten beschriebenen Analysetools werden Berechnungen ausgelöst, die mit demselben Datensatz durchgeführt werden.

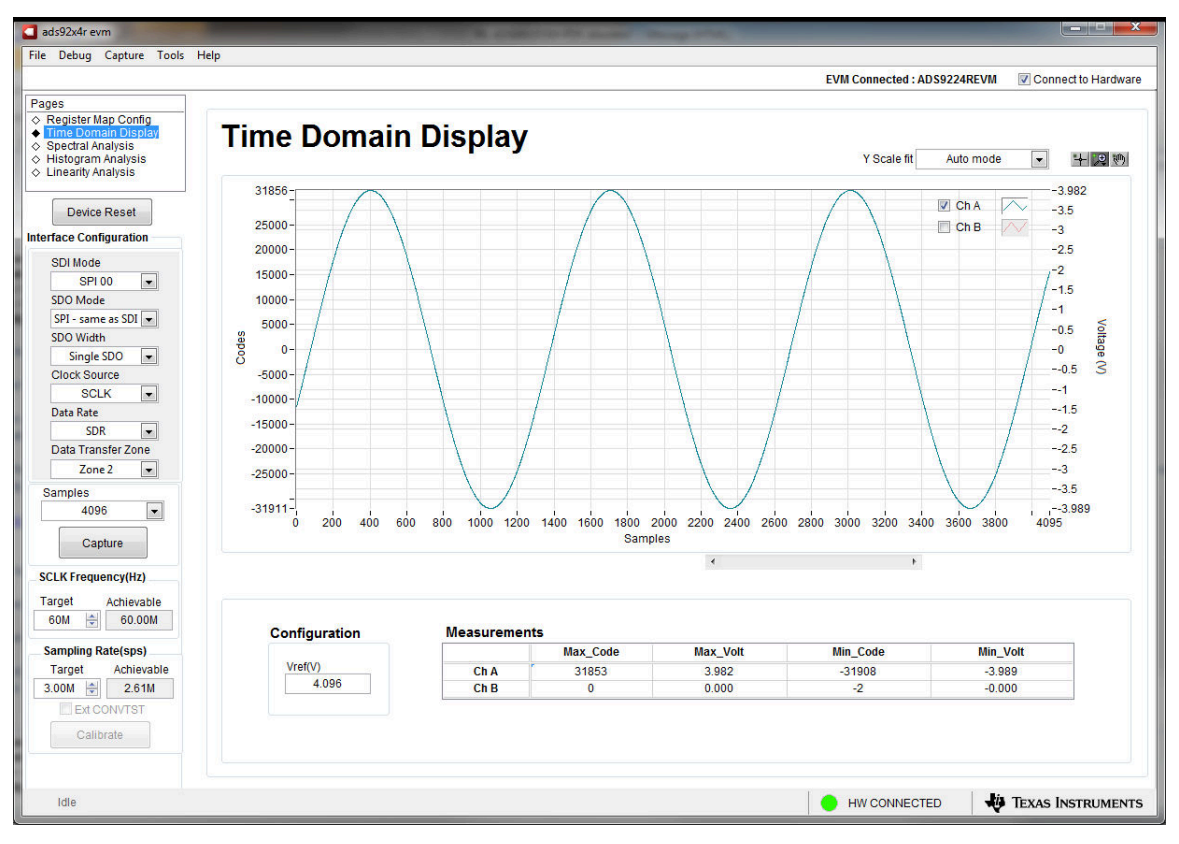

Abbildung 6-5. Optionen des Zeitdomänen-Anzeigetools

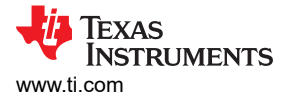

#### 6.4 Spektralanalysetool

Das Spektralanalysetool bewertet die Dynamikleistung (SNR, THD, SFDR, SINAD und ENOB) des ADS9224R SAR-ADC. Die Evaluierung erfolgt durch sinusförmige Einzelton-Signale-FFT-Analyse unter Verwendung der Einstellungen eines Blackman-Harris-Fensters der siebten Ordnung. Mit der Fenstereinstellung *None* kann in Gleichstromeingängen nach Rauschspitzen-Überfrequenzen gesucht werden.

Für die Bewertung der Dynamikleistung muss die externe Differenzialquelle bessere Spezifikationen haben als der ADC. Die gemessene Systemleistung darf nicht durch die Leistung der Signalquelle eingeschränkt werden. Daher muss die externe Referenzquelle die in Tabelle 6-1 genannten Anforderungen an die Quelle erfüllen.

| ADS9224R                                                             |                                                 |  |  |  |  |  |  |
|----------------------------------------------------------------------|-------------------------------------------------|--|--|--|--|--|--|
| Spezifikationsbeschreibung                                           | Spezifikationswert                              |  |  |  |  |  |  |
| Signalfrequenz                                                       | Weniger als f <sub>S</sub> /2                   |  |  |  |  |  |  |
| Typ der externen Quelle                                              | Symmetrisch differenziell                       |  |  |  |  |  |  |
| Gleichtaktspannung der externen Quelle                               | 0 V oder potenzialfrei                          |  |  |  |  |  |  |
| Quellendifferenzsignal<br>(V <sub>PP</sub> -Amplitude für –0,5 dBFS) | ±3,875 V <sub>P</sub> ODER 7,75 V <sub>PP</sub> |  |  |  |  |  |  |
| Maximales Rauschen                                                   | 20 µV <sub>RMS</sub>                            |  |  |  |  |  |  |
| Minimaler SNR-Wert                                                   | 103,2 dB                                        |  |  |  |  |  |  |
| Maximale THD                                                         | -120 dB                                         |  |  |  |  |  |  |
|                                                                      |                                                 |  |  |  |  |  |  |

# Tabelle 6-1. Anforderungen an externe Quellen für die Bewertung des ADS9224R

Für die 2-kHz-SNR- und ENOB-Evaluierung bei einem maximalen Durchsatz von 3 MSPS muss die Anzahl der Muster mindestens 65536 sein.

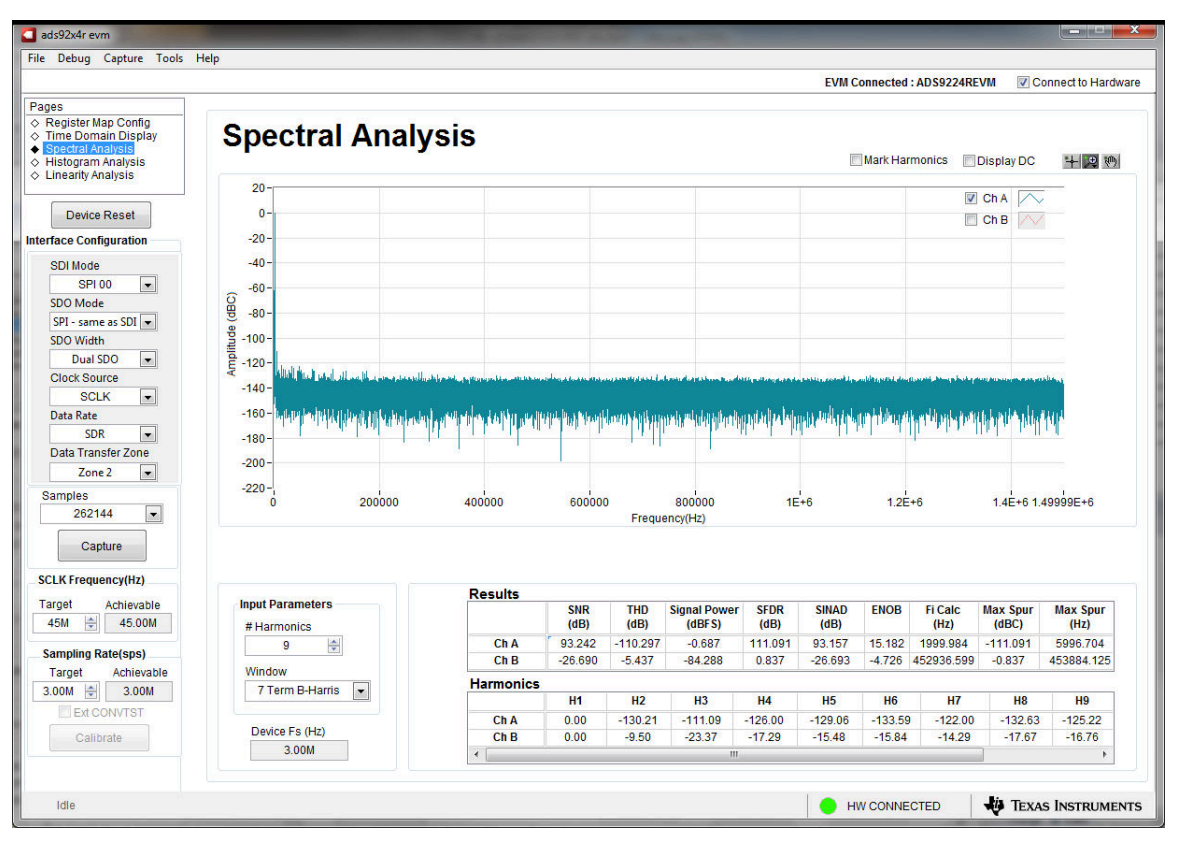

Abbildung 6-6. Spektralanalysetool

Betrieb

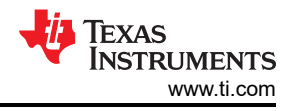

Schließlich enthält das FFT-Tool Fensteroptionen, die erforderlich sind, um die Auswirkungen nicht kohärenter Abtastung abzuschwächen (eine Diskussion, die über den Rahmen dieses Dokuments hinausgeht). Das Blackman-Harris-Fenster der siebten Ordnung ist die Standardoption und verfügt über einen ausreichenden Dynamikbereich, um die Frequenzkomponenten von ADCs bis zu 24 Bit aufzulösen. Die Option *None* entspricht der Nichtverwendung eines Fensters (oder der Verwendung eines rechteckigen Fensters) und wird nicht empfohlen.

#### 6.5 Histogramm-Tool

Rauschen verschlechtert die ADC-Auflösung. Das Histogramm-Tool kann verwendet werden, um die *effektive Auflösung* zu schätzen. Die effektive Auflösung ist ein Indikator für die Anzahl der Bits der ADC-Auflösungsverluste, die durch das Rauschen verursacht werden, das von den verschiedenen mit dem ADC verbundenen Quellen beim Messen eines Gleichstromsignals erzeugt wird. Der kumulative Effekt der Rauschkopplung mit dem ADC-Ausgang von Quellen (z. B. den Eingangsantriebsschaltkreisen, des Referenz-Antriebsschaltkreises, der ADC-Stromversorgung und dem ADC) spiegelt sich in der Standardabweichung des ADC-Ausgangscode-Histogramms wider, das durch Mehrfachumwandlungen eines Gleichstromeingangs, der auf einen bestimmten Kanal angewendet wird, erzielt wird.

Das Histogramm eines Gleichstromeingangs wird angezeigt, wenn Sie auf die Schaltfläche *Capture* klicken, wie in Abbildung 6-7 dargestellt:

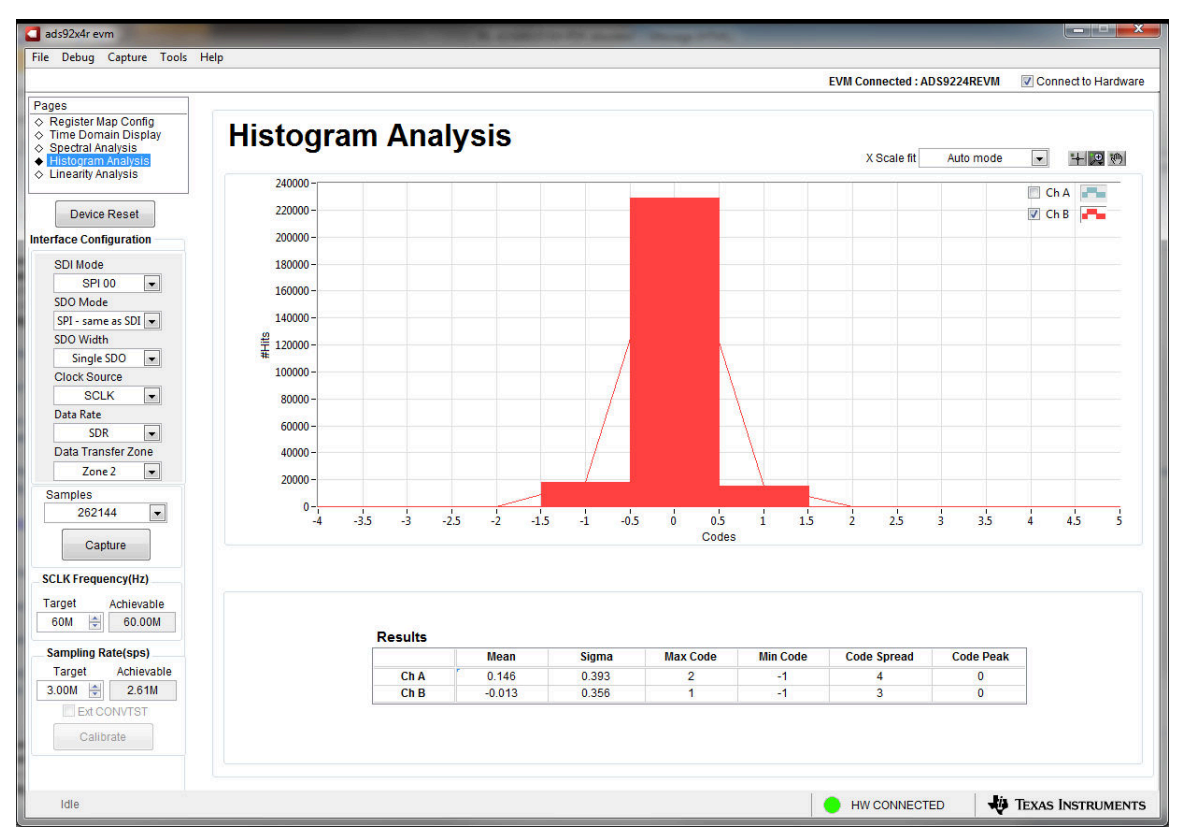

Abbildung 6-7. Histogramm-Analyse-Tool

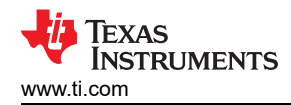

# 7 ADS9224REVM Materialliste, Leiterplattenlayout und Schaltpläne

Dieser Abschnitt enthält die ADS9224REVM-Materialliste, das Leiterplattenlayout und die EVM-Schaltpläne.

#### 7.1 Materialliste

In der folgenden Tabelle ist die ADS9224REVM-Materialliste aufgelistet.

| Bezeichner                                      | Menge | Wert   | Beschreibung                                    | Gehäusereferenz                       | Teilenummer         | Hersteller                |
|-------------------------------------------------|-------|--------|-------------------------------------------------|---------------------------------------|---------------------|---------------------------|
| !PCB1                                           | 1     |        | Platine                                         |                                       | DC053               | Beliebig                  |
| C1, C8, C15, C24,<br>C27, C29, C37,<br>C39, C40 | 9     | 0.1uF  | CAP, CERM, 0,1 uF, 16 V, +/–10 %, X7R, 0603     | 0603                                  | 885012206046        | Würth Elektronik          |
| C2, C28, C38,<br>C41                            | 4     | 0.01uF | CAP, CERM, 0,01 uF, 10 V, +/-10 %, X7R, 0603    | 0603                                  | 0603ZC103KAT2A      | AVX                       |
| C3, C12, C17,<br>C26                            | 4     | 100pF  | CAP, CERM, 100 pF, 50 V, +/-1 %, C0G/NP0, 0603  | 0603                                  | 06035A101FAT2A      | AVX                       |
| C4, C5, C14, C16,<br>C23, C31, C48              | 7     | 1uF    | CAP, 1 uF, 25 V, ±10 %, X7R, 0603               | 0603                                  | CL10B105KA8NNNC     | Samsung                   |
| C6, C13, C18,<br>C25                            | 4     | 330pF  | CAP, CERM, 330 pF, 50 V, +/–5 %, C0G/NP0, 0603  | 0603                                  | C0603C331J5GACTU    | Kemet                     |
| C7, C22                                         | 2     | 3300pF | CAP, CERM, 3300 pF, 50 V, +/–5 %, C0G/NP0, 0603 | 0603                                  | GRM1885C1H332JA01D  | MuRata                    |
| C9, C10, C19,<br>C20, C21, C30,<br>C47          | 7     | 10uF   | CAP, CERM, 10 uF, 16 V, +/–10 %, X7R, 0805      | 0805                                  | CL21B106KOQNNNE     | Samsung Electro-Mechanics |
| C11                                             | 1     | 1000pF | CAP, CERM, 1000 pF, 50 V, +/-1 %, C0G/NP0, 0603 | 0603                                  | GRM1885C1H102FA01J  | Murata                    |
| C33                                             | 1     | 47uF   | CAP, CERM, 47 uF, 25 V, +/–20 %, X5R, 1206_190  | 1206_190                              | C3216X5R1E476M160AC | ТDК                       |
| C35, C36, C42                                   | 3     | 0.1uF  | CAP, CERM, 0,1 uF, 16 V, +/–10 %, X7R, 0402     | 0402                                  | GRM155R71C104KA88D  | Murata                    |
| C43, C46                                        | 2     | 4.7uF  | CAP, CERM, 4,7 µF, 16 V, +/–10 %, X5R, 0805     | 0805                                  | CL21A475KOFNNNE     | Samsung Electro-Mechanics |
| C44                                             | 1     | 22uF   | CAP, CERM, 22 μF, 16 V, +/–10 %, X5R, 0805      | 0805                                  | CL21A226KOQNNNE     | Samsung Electro-Mechanics |
| C45                                             | 1     | 0.47uF | CAP, CERM, 0,47 uF, 16 V, +/-10 %, X5R, 0603    | 0603                                  | GRM188R61C474KA93D  | Murata                    |
| D1                                              | 1     | Grün   | LED, grün, SMD                                  | LED_0805                              | APT2012LZGCK        | Kingbright                |
| D2, D3                                          | 2     | 75 V   | Diode, schaltend, 75 V, 0,3 A, SOD-523F         | SOD-523F                              | 1N4148WT            | Fairchild Semiconductor   |
| H1, H2, H3, H4                                  | 4     |        | MASCHINEN-ZYLINDERSCHRAUBE PHILLIPS 4-40        | Maschinenschrau<br>be, 4-40, 1/4 Zoll | PMSSS 440 0025 PH   | B&F Fastener Supply       |

| Taballa 7 1 | ADS0224DEV/M Matariallista    | (Fortootzung) |
|-------------|-------------------------------|---------------|
|             | AD39224REVIVI-IVIALEITAIIISLE | (Foriseizung) |

| Bezeichner                                       | Menge | Wert  | Beschreibung                                                                    | Gehäusereferenz                                         | Teilenummer      | Hersteller                |
|--------------------------------------------------|-------|-------|---------------------------------------------------------------------------------|---------------------------------------------------------|------------------|---------------------------|
| H6, H7, H8, H9                                   | 4     |       | Sechskant-Abstandsbolzen, Nr. 4-40, Aluminium, 1/4"                             | Aluminium-<br>Sechskant-<br>Abstandsbolzen,<br>1/4 Zoll | 1891             | Keystone                  |
| H10, H11                                         | 2     |       | Maschinen-Zylinderschraube PHILLIPS M3                                          |                                                         | RM3X4MM 2701     | APM HEXSEAL               |
| H12, H13                                         | 2     |       | RUNDER ABSTANDSBOLZEN M3 STAHL 5 MM                                             | RUNDER<br>ABSTANDSBOLZ<br>EN M3 STAHL<br>5 MM           | 9774050360R      | Würth Elektronik          |
| J1                                               | 1     |       | Stiftleiste (ummantelt), 19,7 mil, 30x2, Gold, SMT                              | Stiftleiste<br>(ummantelt),<br>19,7 mil, 30x2,<br>SMT   | QTH-030-01-L-D-A | Samtec                    |
| J2, J3, J4, J5                                   | 4     |       | Anschluss, Beendigung des SMA-Starts, 50 Ohm, SMT                               | Beendigung des<br>SMA-Starts                            | 142-0701-801     | Cinch Connectivity        |
| J6                                               | 1     |       | SMA, gerade Leiterplattenbuchse, Druckguss, 50 Ohm,<br>TH                       | SMA, gerade<br>Leiterplattenbuchs<br>e, Druckguss, TH   | 5-1814832-1      | TE Connectivity           |
| JP1, JP2, JP3,<br>JP4, JP5, JP6,<br>JP7          | 7     |       | Stiftleiste, 100 mil, 2x1, Gold, TH                                             | Stiftleiste, 100 mil,<br>2x1, TH                        | HTSW-102-07-G-S  | Samtec                    |
| JP8                                              | 1     |       | Stiftleiste, 100 mil, 3x1, Gold, TH                                             | Stiftleiste, 100 mil,<br>3x1, TH                        | HTSW-103-07-G-S  | Samtec                    |
| LBL1                                             | 1     |       | Thermotransfer-bedruckbare Etiketten, 0,650" B x<br>0,200" H – 10.000 pro Rolle | Leiterplattenbezei<br>chnung 0,650 x<br>0,200 Zoll      | THT-14-423-10    | Brady                     |
| R1                                               | 1     | 49,9  | RES, 49,9, 1 %, 0,25 W, 1206                                                    | 1206                                                    | RC1206FR-0749R9L | Yageo America             |
| R2, R12, R14,<br>R22, R26, R32,<br>R40, R48, R74 | 9     | 0     | RES, 0, 1 %, 0,1 W, AEC-Q200 Güte 0, 0603                                       | 0603                                                    | RMCF0603ZT0R00   | Stackpole Electronics Inc |
| R3, R4, R15, R16,<br>R33, R34, R49,<br>R50       | 8     | 1.00k | RES, 1,00 k, 0,1 %, 0,1 W, 0603                                                 | 0603                                                    | RT0603BRD071KL   | Yageo America             |

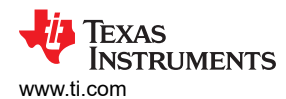

| Bezeichner                                                                                                    | Menge | Wert  | Beschreibung                                 | Gehäusereferenz                  | Teilenummer      | Hersteller      |  |
|----------------------------------------------------------------------------------------------------|-------|-------|----------------------------------------------|----------------------------------|------------------|-----------------|--|
| R5, R10, R35,<br>R55, R68, R71                                                                                | 6     | 10.0k | RES, 10,0 k, 1 %, 0,1 W, 0402                | 0402                             | ERJ-2RKF1002X    | Panasonic       |  |
| R7, R17, R36,<br>R47                                                                                          | 4     | 4,32  | RES, 4,32, 1 %, 0,1 W, AEC-Q200 Güte 0, 0603 | 0603                             | CRCW06034R32FKEA | Vishay-Dale     |  |
| R8, R21, R42,<br>R56                                                                                          | 4     | 100   | RES, 100, 1 %, 0,1 W, 0603                   | 0603                             | RC0603FR-07100RL | Yageo America   |  |
| R9, R11, R43,<br>R44                                                                                          | 4     | 10,0  | RES, 10,0, 0,1 %, 0,1 W, 0603                | 0603                             | TNPW060310R0BEEA | Vishay-Dale     |  |
| R13, R18, R20,<br>R23, R24, R27,<br>R28, R29, R31,<br>R39, R41, R45,<br>R51, R53                              | 14    | 0     | RES, 0, 5 %, 0,1 W, AEC-Q200 Güte 0, 0402    | 0402 ERJ-2GE0R00X                |                  | Panasonic       |  |
| R30                                                                                                    | 1     | 5,11  | RES, 5,11, 1 %, 0,1 W, AEC-Q200 Güte 0, 0603 | 0603                             | CRCW06035R11FKEA | Vishay-Dale     |  |
| R37                                                                                                    | 1     | 0     | RES, 0, 5 %, 0,1 W, AEC-Q200 Güte 0, 0603    | 0603                             | ERJ-3GEY0R00V    | Panasonic       |  |
| R58, R72, R75                                                                                                 | 3     | 0     | RES, 0, 5 %, 0,1 W, 0603                     | 0603                             | ERJ-3GEY0R00V    | Panasonic       |  |
| R60                                                                                                    | 1     | 0,1   | RES, 0,1, 1 %, 0,1 W, 0603                   | 0603                             | ERJ-3RSFR10V     | Panasonic       |  |
| R62, R65                                                                                                    | 2     | 0     | RES, 0, 5 %, 0,063 W, 0402                   | 0402                             | ERJ-2GE0R00X     | Panasonic       |  |
| R69                                                                                                    | 1     | 1.24k | RES, 1,24 k, 1 %, 0,1 W, 0603                | 0603                             | RC0603FR-071K24L | Yageo           |  |
| R70                                                                                                    | 1     | 1.00k | RES, 1,00 k, 1 %, 0,1 W, 0603                | 0603                             | ERJ-3EKF1001V    | Panasonic       |  |
| SH-J1, SH-J2,<br>SH-J3, SH-J4,<br>SH-J5, SH-J6,<br>SH-J7, SH-J8                                               | 8     |       | Shunt, 100 mil, vergoldet, schwarz           | Shunt 2 Pos.<br>100 mil          | 881545-2         | TE Connectivity |  |
| TP1, TP2, TP3,<br>TP4, TP5, TP6,<br>TP7, TP8, TP9,<br>TP10, TP11,<br>TP12, TP13,<br>TP14, TP15,<br>TP16, TP19 | 17    |       | Prüfpunkt, Miniatur, SMT                     | Testpoint_Keyston<br>e_Miniature | 5015             | Keystone        |  |
| TP17, TP18,<br>TP20, TP21                                                                                     | 4     |       | Prüfpunkt, kompakt, SMT                      | Testpoint_Keyston<br>e Compact   | 5016             | Keystone        |  |

#### Tabelle 7-1. ADS9224REVM-Materialliste (Fortsetzung)

| Bezeichner            | Menge | Wert  | Beschreibung                                                                                | Gehäusereferenz | Teilenummer       | Hersteller                |
|-----------------------|-------|-------|---------------------------------------------------------------------------------------------|-----------------|-------------------|---------------------------|
| U1                    | 1     |       | Simultan abtastender Dual-SAR-ADC mit niedriger<br>Latenz, RHB0032E (VQFN-32)               | RHB0032E        | ADS9224RRHB       | Texas Instruments         |
| U2, U3                | 2     |       | Rauscharmer, präziser Volldifferenzverstärker, 150 MHz, RUN0010A (WQFN-10)                  | RUN0010A        | THS4551IRUNR      | Texas Instruments         |
| U4                    | 1     |       | LDO-Spannungsregler für HF-Anwendungen, 36 V, 1 A,<br>4,17 uVRMS, RGW0020A (VQFN-20)        | RGW0020A        | TPS7A4700RGWR     | Texas Instruments         |
| U6                    | 1     |       | I2C-BUS-EEPROM (2-Draht), TSSOP-B8                                                          | TSSOP-8         | BR24G32FVT-3AGE2  | Rohm                      |
| U7                    | 1     |       | Schmitt-Auslöser-Einzelinverter, DCK0005A (SOT-<br>SC70-5)                                  | DCK0005A        | SN74LVC1G14DCKT   | Texas Instruments         |
| U8                    | 1     |       | Rauscharmer negativer Vorspannungsgenerator, 8-poliger<br>Mini-SOIC, Pb-frei                | DGK0008A        | LM7705MM/NOPB     | Texas Instruments         |
| C32                   | 0     | 1uF   | CAP, CERM, 1 uF, 10 V, +/-10 %, X7R, 0805                                                   | 0805            | 0805ZC105KAT2A    | AVX                       |
| C34                   | 0     | 10uF  | CAP, CERM, 10 uF, 16 V, +/-10 %, X7R, 0805                                                  | 0805            | CL21B106KOQNNNE   | Samsung Electro-Mechanics |
| FID1, FID2, FID3      | 0     |       | Messmarke. Es gibt nichts zu kaufen oder zu montieren.                                      | k. A.           | k. A.             | k. A.                     |
| Н5                    | 0     |       | Kabel, USB-A auf Micro-USB-B, 1 m                                                           |                 | 102-1092-BL-00100 | CnC Tech                  |
| R6, R38               | 0     | 10.0k | RES, 10,0 k, 1 %, 0,1 W, 0402                                                               | 0402            | ERJ-2RKF1002X     | Panasonic                 |
| R19, R25, R54,<br>R57 | 0     | 100k  | RES, 100 k, 0,1 %, 0,1 W, 0603                                                              | 0603            | RT0603BRD07100KL  | Yageo America             |
| R46, R52              | 0     | 0     | RES, 0, 5 %, 0,1 W, AEC-Q200 Güte 0, 0402                                                   | 0402            | ERJ-2GE0R00X      | Panasonic                 |
| R59                   | 0     | 1.00k | RES, 1,00 k, 1 %, 0,1 W, AEC-Q200 Güte 0, 0603                                              | 0603            | CRCW06031K00FKEA  | Vishay-Dale               |
| R61                   | 0     | 0,22  | RES, 0,22, 1 %, 0,1 W, 0603                                                                 | 0603            | ERJ-3RQFR22V      | Panasonic                 |
| R63, R64, R66,<br>R67 | 0     | 0     | RES, 0, 5 %, 0,063 W, 0402                                                                  | 0402            | ERJ-2GE0R00X      | Panasonic                 |
| R73                   | 0     | 0     | RES, 0, 1 %, 0,1 W, AEC-Q200 Güte 0, 0603                                                   | 0603            | RMCF0603ZT0R00    | Stackpole Electronics Inc |
| U5                    | 0     |       | Reihenspannungsreferenz, 3 μVpp/V Rauschen,<br>3 ppm/°C Drift-Präzision, DGK0008A (VSSOP-8) | DGK0008A        | REF5025AIDGKR     | Texas Instruments         |

# Tabelle 7-1. ADS9224REVM-Materialliste (Fortsetzung)

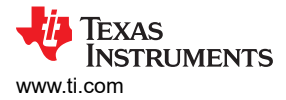

# 7.2 Leiterplattenlayout

Abbildung 7-1 bis Abbildung 7-5 veranschaulichen das EVM-Leiterplattenlayout.

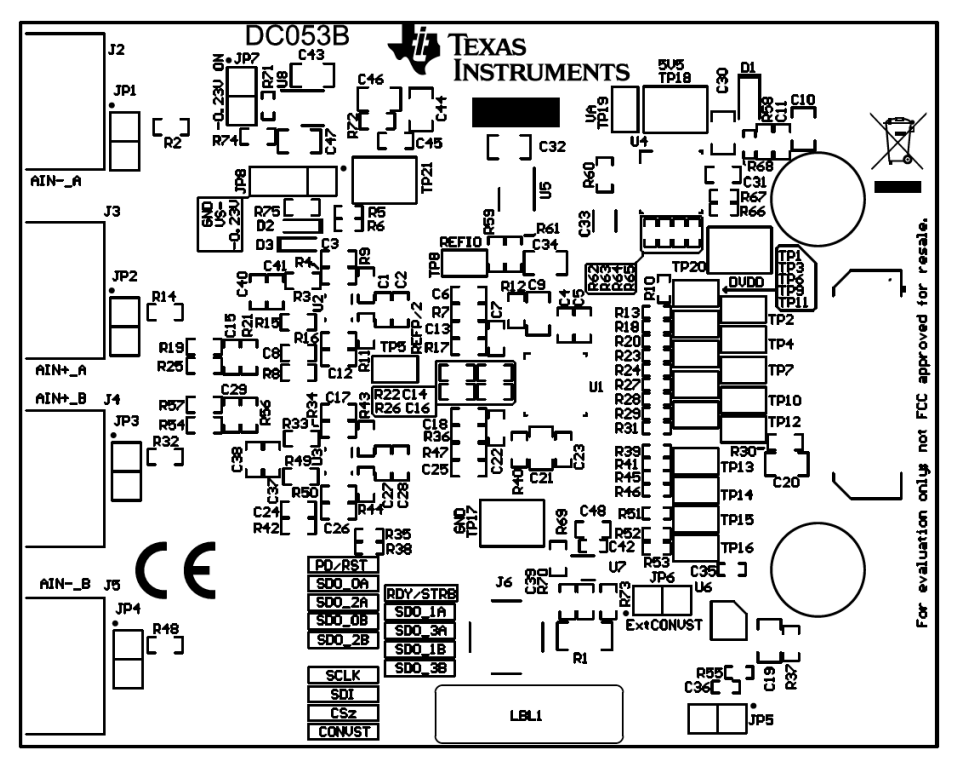

Abbildung 7-1. Oberstes Overlay der ADS9224REVM-Leiterplatte

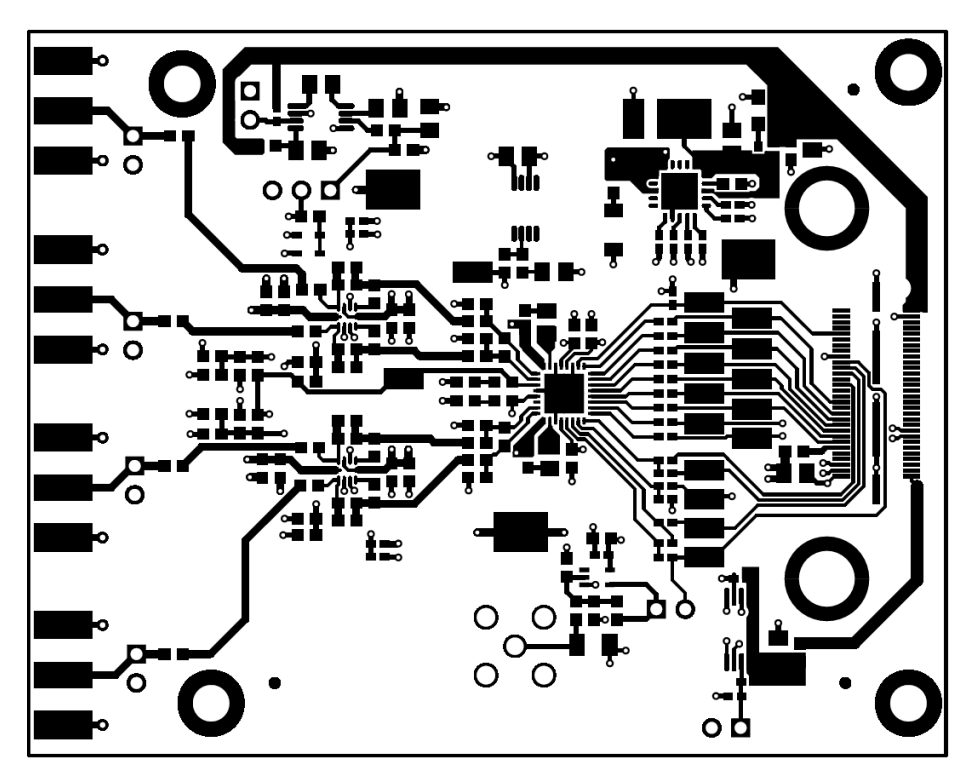

Abbildung 7-2. ADS9224REVM-Leiterplatten-Schicht 1: Oberste Schicht

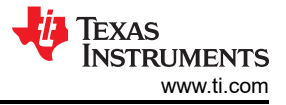

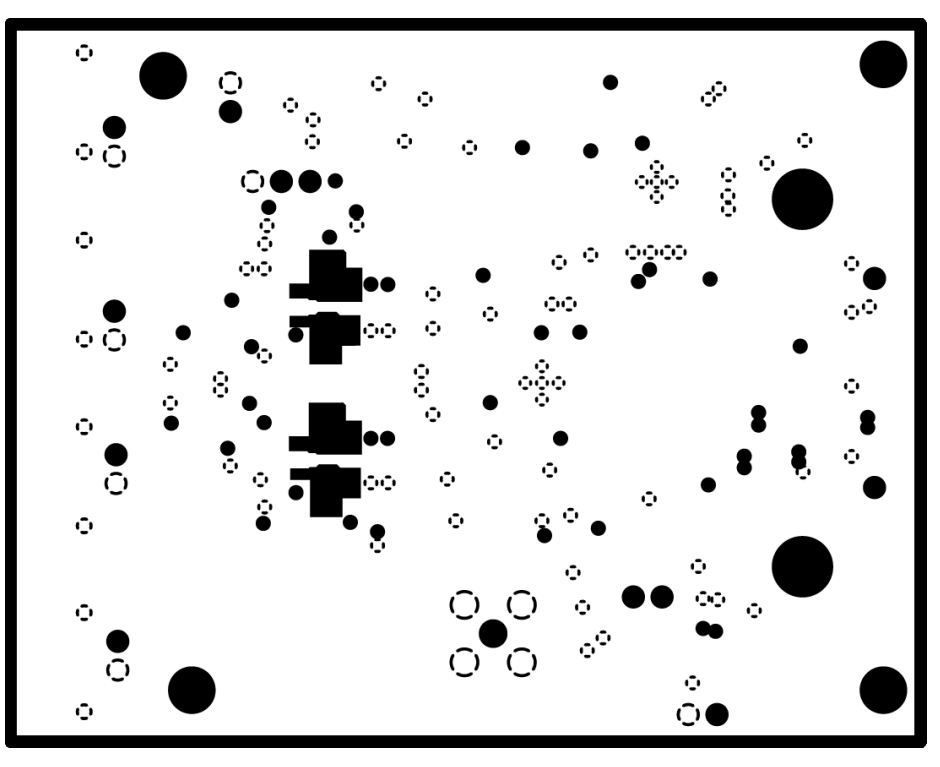

Abbildung 7-3. ADS9224REVM-Leiterplatten-Schicht 2: Masseplatte

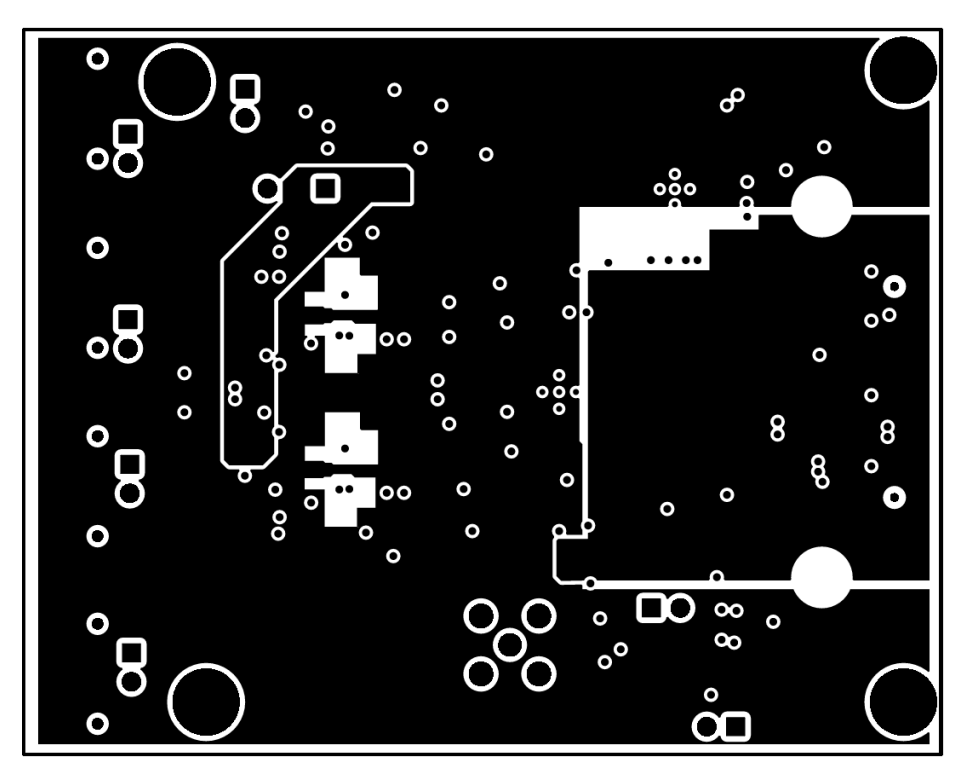

Abbildung 7-4. ADS9224REVM-Leiterplatten-Schicht 3: Stromebenen

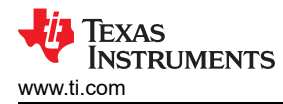

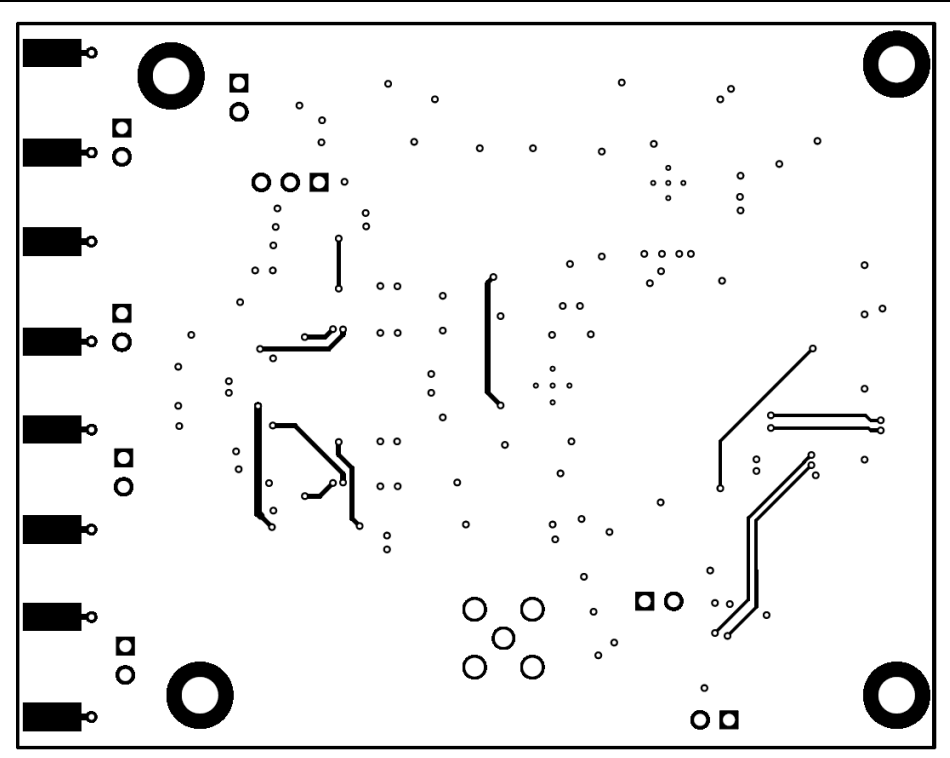

Abbildung 7-5. ADS9224REVM-Leiterplatten-Schicht 4: Untere Schicht

#### 7.3 Schaltpläne

Abbildung 7-6 und Abbildung 7-7 veranschaulichen die EVM-Schaltpläne.

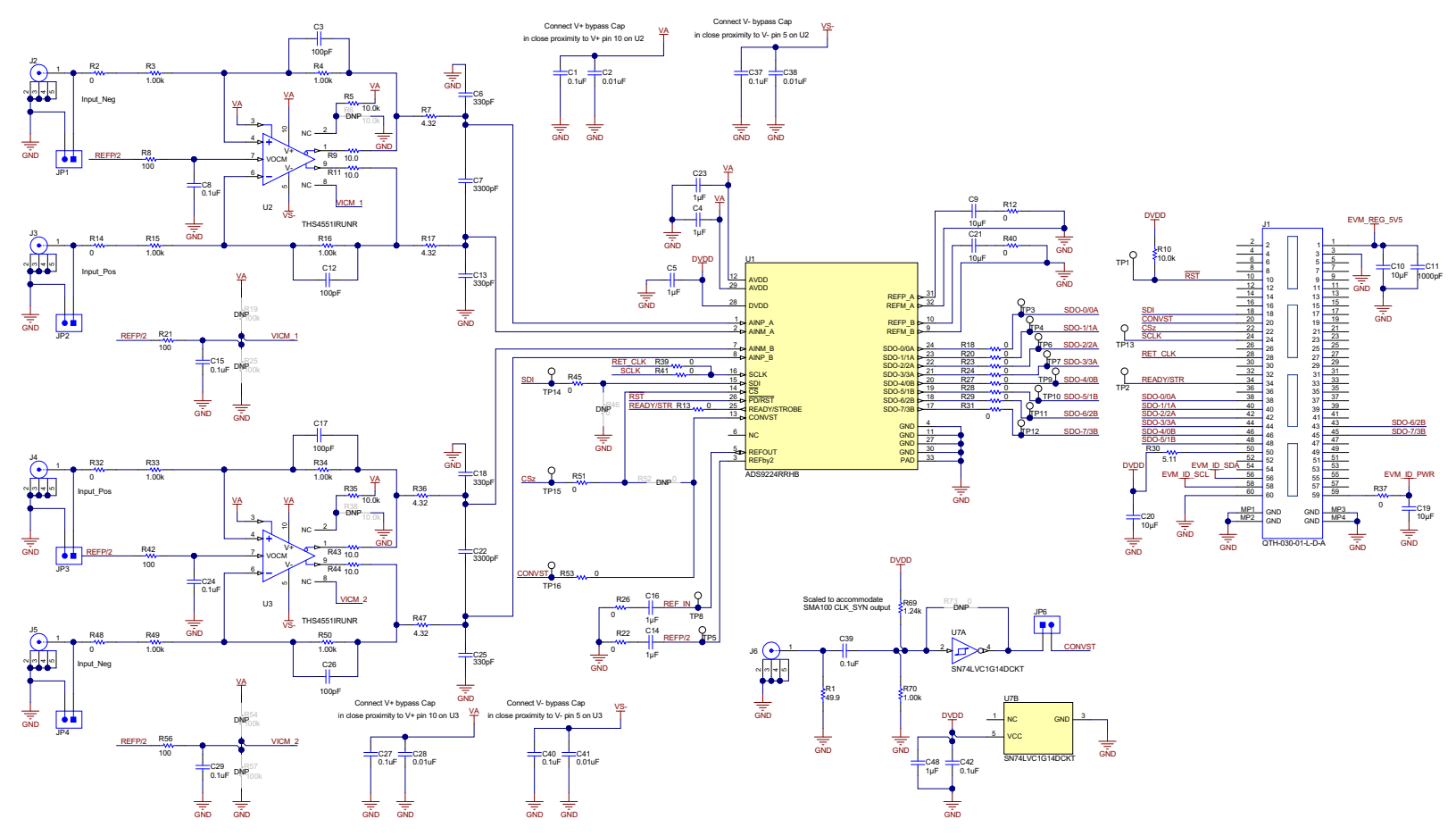

Abbildung 7-6. ADS9224REVM Schaltplan 1

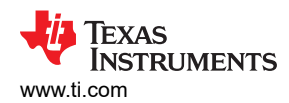

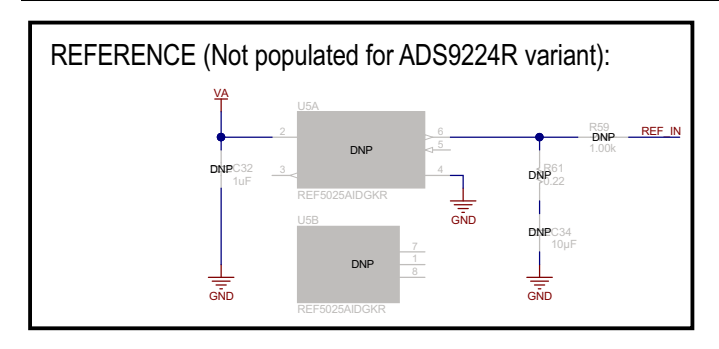

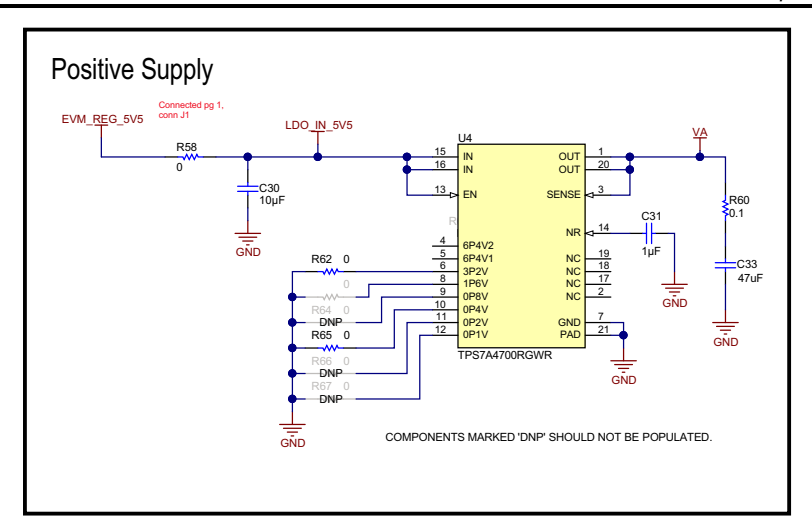

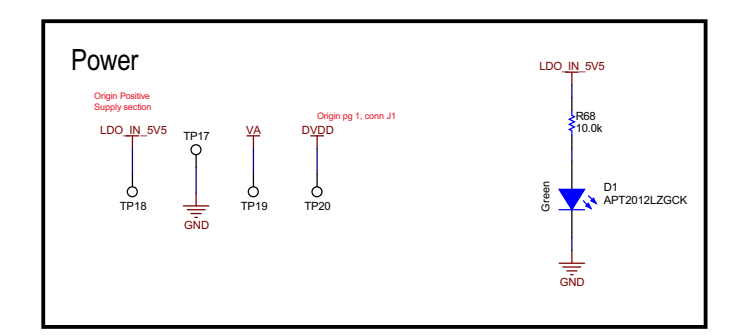

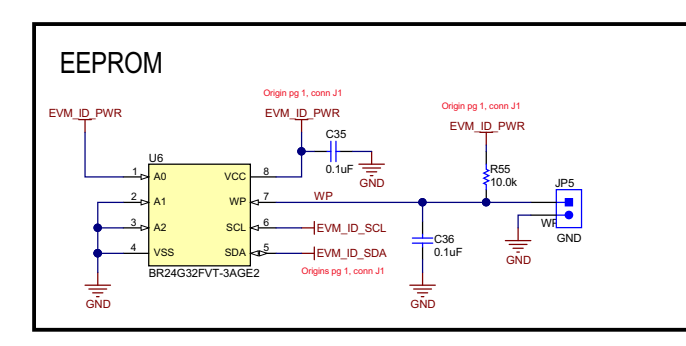

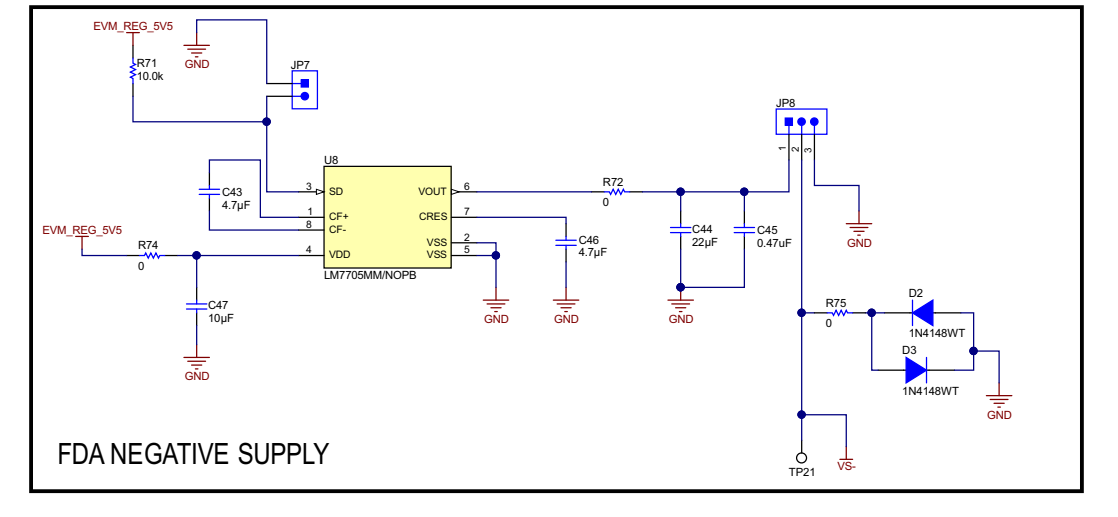

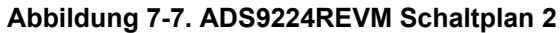

# 8 Revisionsverlauf

NOTE: Page numbers for previous revisions may differ from page numbers in the current version.

| Changes | from Re | visio | n A (June | 2019) to Revi | ision B (Marc | h 2025) | Page |
|---------|---------|-------|-----------|---------------|---------------|---------|------|
|         |         |       |           |               |               |         |      |

Nummerierungsformat für Tabellen, Abbildungen und Querverweise im gesamten Dokument aktualisiert......1

| C | hanges from Revision * (July 2018) to Revision A (June 2019)                                                                  | Page     |
|---|----------------------------------------------------------------------------------------------------|----------|
| • | Tabelle J2, J4 und J5 in SMA-Analogschnittstellenverbindungen J2 bis J5 geändert                                              | 5        |
| • | Tabelle Beschreibung der Stiftleiste JP1 bis JP4 geändert                                                                     | 5        |
| • | Diskussion darüber geändert, wie das Eingangssignal im Abschnitt <i>Eingangssignalweg</i> begrenzt werden muss                | 6        |
| • | REFby2-Diskussion hinzugefügt und Prüfpunkt TP8 zur Diskussion von REFOUT im Abschnitt ADS922<br>Interne Referenz hinzugefügt | 24R<br>7 |
| • | Tabelle SPI-Prüfpunkte zum Abschnitt multiSPI™ für ADC-Digital-E/A hinzugefügt                                                | 7        |
| • | Letzter Absatz und die Tabelle Stromversorgungsprüfpunkte wurden zum Abschnitt Stromversorgunger hinzugefügt                  | າ<br>8   |
| • | Shunts können auf den Jumpern JP2 verwendet werden wurde im Abschnitt Standard-Jumper-Einstellu                               | ıngen    |
|   | in Shunts können auf den Jumpern JP1 verwendet werden geändert                                                                | 9        |
| • | Zeilen für JP6, JP7 und JP8 zur Tabelle Standard-Jumper-Konfigurationen hinzugefügt                                           | 9        |
| • | Spezifikationswerte wurden für die Tabelle Signalfrequenz und Quellendifferenzialsignal in Anforderung                        | en an    |
|   | externe Quellen zur Evaluierung des ADS9224R geändert                                                                         | 17       |
| • | Tabelle ADS9224EVM-Materialliste geändert                                                                                     | 19       |
| • | Geänderte Abbildungen der Schaltpläne                                                                                         | 26       |

Texas Instruments

www.ti.com

#### WICHTIGER HINWEIS UND HAFTUNGSAUSSCHLUSS

TI STELLT TECHNISCHE UND ZUVERLÄSSIGKEITSDATEN (EINSCHLIESSLICH DATENBLÄTTER), DESIGNRESSOURCEN (EINSCHLIESSLICH REFERENZDESIGNS), ANWENDUNGS- ODER ANDERE DESIGNBERATUNG, WEB-TOOLS, SICHERHEITSINFORMATIONEN UND ANDERE RESSOURCEN "WIE BESEHEN" UND MIT ALLEN FEHLERN ZUR VERFÜGUNG, UND SCHLIESST ALLE AUSDRÜCKLICHEN UND STILLSCHWEIGENDEN GEWÄHRLEISTUNGEN AUS, EINSCHLIESSLICH UND OHNE EINSCHRÄNKUNG ALLER STILLSCHWEIGENDEN GEWÄHRLEISTUNGEN DER MARKTGÄNGIGKEIT, DER EIGNUNG FÜR EINEN BESTIMMTEN ZWECK ODER DER NICHTVERLETZUNG VON RECHTEN.

Diese Ressourcen sind für qualifizierte Entwickler gedacht, die mit TI-Produkten entwickeln. Sie allein sind verantwortlich für (1) die Auswahl der geeigneten TI Produkte für Ihre Anwendung, (2) das Design, die Validierung und den Test Ihrer Anwendung und (3) die Sicherstellung, dass Ihre Anwendung die geltenden Normen sowie alle anderen Sicherheits-, regulatorischen und sonstigen Vorgaben erfüllt.

Diese Ressourcen können jederzeit und ohne Vorankündigung geändert werden. Sie erhalten von TI die Erlaubnis, diese Ressourcen ausschließlich für die Entwicklung von Anwendungen mit den in der Ressource beschriebenen TI-Produkten zu verwenden. Jede andere Vervielfältigung und Darstellung dieser Ressourcen ist untersagt. Es wird keine Lizenz für andere Rechte am geistigen Eigentum von TI oder an Rechten am geistigen Eigentum Dritter gewährt. TI übernimmt keine Verantwortung für und Sie schützen TI und seine Vertreter gegen Ansprüche, Schäden, Kosten, Verluste und Verbindlichkeiten, die sich aus Ihrer Nutzung dieser Ressourcen ergeben.

Produkte von TI werden gemäß den Verkaufsbedingungen von TI oder anderen geltenden Bedingungen bereitgestellt, die entweder auf ti.com verfügbar sind oder in Verbindung mit diesen TI-Produkten bereitgestellt werden. Durch die Bereitstellung dieser Ressourcen durch TI werden die geltenden Garantien oder Gewährleistungsausschlüsse von TI für TI-Produkte weder erweitert noch verändert.

TI widerspricht allen zusätzlichen oder abweichenden Bedingungen, die Sie möglicherweise vorgeschlagen haben, und lehnt sie ab.

Postanschrift: Texas Instruments, Post Office Box 655303, Dallas, Texas 75265 Copyright © 2025 Texas Instruments Incorporated

#### IMPORTANT NOTICE AND DISCLAIMER

TI PROVIDES TECHNICAL AND RELIABILITY DATA (INCLUDING DATA SHEETS), DESIGN RESOURCES (INCLUDING REFERENCE DESIGNS), APPLICATION OR OTHER DESIGN ADVICE, WEB TOOLS, SAFETY INFORMATION, AND OTHER RESOURCES "AS IS" AND WITH ALL FAULTS, AND DISCLAIMS ALL WARRANTIES, EXPRESS AND IMPLIED, INCLUDING WITHOUT LIMITATION ANY IMPLIED WARRANTIES OF MERCHANTABILITY, FITNESS FOR A PARTICULAR PURPOSE OR NON-INFRINGEMENT OF THIRD PARTY INTELLECTUAL PROPERTY RIGHTS.

These resources are intended for skilled developers designing with TI products. You are solely responsible for (1) selecting the appropriate TI products for your application, (2) designing, validating and testing your application, and (3) ensuring your application meets applicable standards, and any other safety, security, regulatory or other requirements.

These resources are subject to change without notice. TI grants you permission to use these resources only for development of an application that uses the TI products described in the resource. Other reproduction and display of these resources is prohibited. No license is granted to any other TI intellectual property right or to any third party intellectual property right. TI disclaims responsibility for, and you will fully indemnify TI and its representatives against, any claims, damages, costs, losses, and liabilities arising out of your use of these resources.

TI's products are provided subject to TI's Terms of Sale or other applicable terms available either on ti.com or provided in conjunction with such TI products. TI's provision of these resources does not expand or otherwise alter TI's applicable warranties or warranty disclaimers for TI products.

TI objects to and rejects any additional or different terms you may have proposed.

Mailing Address: Texas Instruments, Post Office Box 655303, Dallas, Texas 75265 Copyright © 2025, Texas Instruments Incorporated